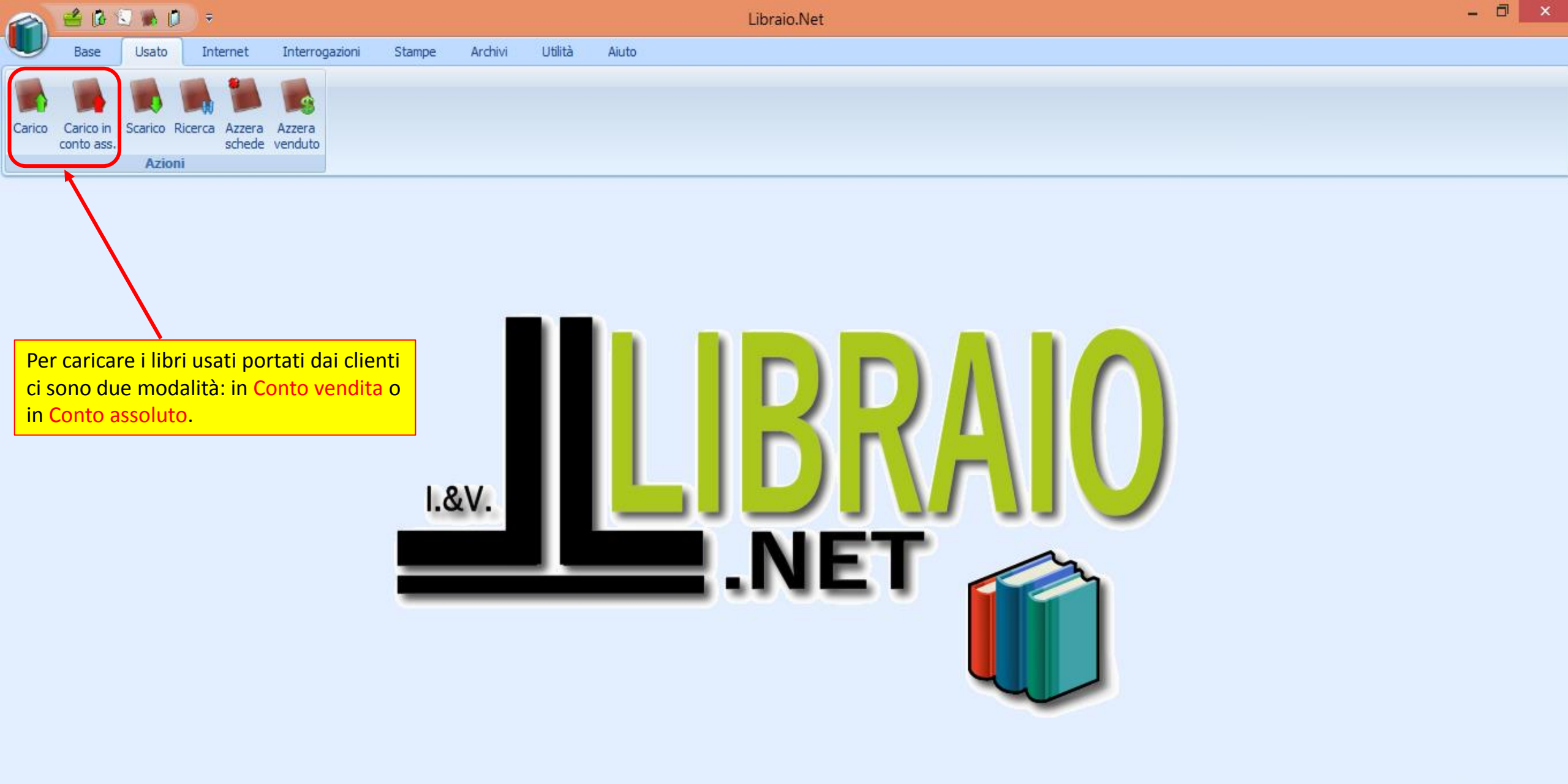

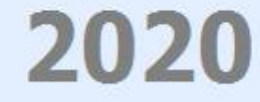

| ~             | <u>n 1</u>                             | ê 🚯 🖞                | ົ້ມ 🐝 ເ                      | , ⇒                                                                           |                                                                                                    |                                                                                              |                                                                                | Ricerca cliente per                                                       | r usato - Libraio.Net                                                                                                    |                        |             |                                           |                                 |            |                    |             |                                | ×                                   |
|---------------|----------------------------------------|----------------------|------------------------------|-------------------------------------------------------------------------------|----------------------------------------------------------------------------------------------------|----------------------------------------------------------------------------------------------|--------------------------------------------------------------------------------|---------------------------------------------------------------------------|----------------------------------------------------------------------------------------------------|------------------------|-------------|-------------------------------------------|---------------------------------|------------|--------------------|-------------|--------------------------------|-------------------------------------|
| <u> </u>      |                                        | Base                 | Usato                        | Inte                                                                          | rnet Interrogazioni                                                                                               | Stampe Are                                                                                   | chivi Utilità Aiuto                                                            |                                                                           |                                                                                                    |                        |             |                                           |                                 |            |                    |             |                                |                                     |
| Cario         | co Ca<br>cor                           | arico in<br>nto ass. | Scarico<br>Azio              | Ricerca                                                                       | Azzera Azzera<br>schede venduto                                                                                   | p<br>d                                                                                       | Carico in conto<br>pagati solo dopo<br>latabase e prepa<br>lisa la funzione Ca | vendita prevede<br>averli venduti. F<br>rare la scheda c<br>arico.        | e che i libri veng<br>Per inserire i libr<br>li carico del clier                                                                                             | ono<br>i nel<br>ite si |             |                                           |                                 |            |                    |             |                                | ×                                   |
| Z             |                                        | Ricer<br>Finestr     | r <b>ca cli</b><br>ra per la | <b>ente</b>  <br>a ricerc                                                     | p <b>er usato</b><br>ca del cliente fra qu                                                                        | elli re <mark>Si selezi</mark> non è p                                                       | ona il cliente che<br>resente nell' ana                                        | e porta i libri pe<br>grafica, lo și inș                                  | r la vendita e se<br>erisce/registra c                                                                                                    | questo<br>on il        |             |                                           |                                 |            |                    |             |                                |                                     |
| Det           | ttagli d                               | iente                |                              |                                                                               |                                                                                                    |                                                                                              |                                                                                |                                                                           |                                                                                                    |                        |             |                                           |                                 |            |                    |             |                                |                                     |
| Codi<br>Indir | ce:<br>izzo:                           | 2884                 |                              |                                                                               |                                                                                                    | Telefor                                                                                      | 3332955994                                                                     | E-mail:                                                                   | · · · · · · · · · · · · · · · · · · ·                                                                                                    |                        |             |                                           |                                 |            | Nuovo              | 🖋 Modifica  | 🍔 Azzer                        | 3                                   |
| CAP:          |                                        | 64026                | ;                            |                                                                               |                                                                                                    | Comune:                                                                                      | Roseto Degli Abru                                                              | uzzi Provin                                                               | cia:                                                                                                    |                        |             |                                           |                                 | 2          | Ordini             | Contabile   | Lisate                         |                                     |
| Scuo          | la:                                    | LIROS                | SETO SCI                     | ENTIFICO                                                                      | SCIENZE APPLICATE                                                                                                 | Specializz                                                                                   | azione:                                                                        |                                                                           | Classe: 4                                                                                                    | Sezione: A             |             |                                           |                                 |            | orum               | - Contablic | - Osat                         |                                     |
| Note          |                                        |                      |                              |                                                                               | <u>م</u>                                                                                                    |                                                                                              |                                                                                |                                                                           |                                                                                                    |                        |             |                                           |                                 | <b>R</b> ( | controllo<br>cons. |             |                                |                                     |
|               |                                        |                      |                              |                                                                               |                                                                                                    |                                                                                              |                                                                                |                                                                           |                                                                                                    | <b>a b</b>             |             | -                                         | - 1 6                           |            | - 1                |             |                                |                                     |
| B             | rdini                                  | Usato                | Note                         | Codice                                                                        | Cognome                                                                                                    | Nome                                                                                         | Indirizzo                                                                      | Comune                                                                    | Scuola                                                                                                    | Specializzazione       | a.          | Sez.                                      | Telefono                        | Cellulare  | Email              |             |                                |                                     |
| U             |                                        |                      |                              |                                                                               | ianno                                                                                                    |                                                                                              |                                                                                |                                                                           |                                                                                                    |                        |             |                                           |                                 |            |                    |             |                                |                                     |
|               |                                        |                      |                              | 2022                                                                          | ianne                                                                                                    | COTCTINA                                                                                     |                                                                                | Factor alla                                                               |                                                                                                    |                        |             |                                           | 001                             |            |                    |             |                                |                                     |
|               |                                        |                      |                              | 2033                                                                          |                                                                                                    | CRISTINA                                                                                     |                                                                                | Fontanelle                                                                |                                                                                                    |                        |             | •                                         | 08!                             |            |                    | 10          | hotmail it                     |                                     |
|               |                                        |                      |                              | 2033<br>950<br>869                                                            | ianne<br>IANNETTI<br>IANNETTI<br>TANNETTI                                                                         | CRISTINA<br>CRISTINA<br>FLISA                                                                |                                                                                | Fontanelle                                                                | LI OLD ROSETO SOC                                                                                                    |                        |             | A                                         | 08!                             |            |                    | L@          | hotmail.it                     | =                                   |
|               |                                        |                      |                              | 2033<br>950<br>869<br>589                                                     | ianne<br>IANNETTI<br>IANNETTI<br>IANNETTI<br>IANNETTI                                                             | CRISTINA<br>CRISTINA<br>ELISA<br>FEDERICO                                                    |                                                                                | Fontanelle<br>Notaresco                                                   | LI OLD ROSETO SOC<br>IT ROSETO COMME<br>IT ROSETO COMME                                                                                                    |                        |             | A<br>B<br>A                               | 08!<br>08!<br>08(               |            |                    | L@          | hotmail.it                     |                                     |
|               |                                        |                      |                              | 2033<br>950<br>869<br>589<br>3088                                             | ianne<br>IANNETTI<br>IANNETTI<br>IANNETTI<br>IANNETTI<br>IANNETTI                                                 | CRISTINA<br>CRISTINA<br>ELISA<br>FEDERICO<br>FRANCESCO                                       | LARGO BARBA                                                                    | Fontanelle<br>Notaresco<br>Atri                                           | LI OLD ROSETO SOC<br>IT ROSETO COMME<br>IT ROSETO COMME<br>IP GIULIANOVA AL                                                                                  |                        | 4           | A<br>B<br>A<br>E                          | 08!<br>08!<br>08(               |            |                    | L@          | hotmail.it                     |                                     |
|               |                                        |                      |                              | 2033<br>950<br>869<br>589<br>3088<br>1516                                     | ianne<br>IANNETTI<br>IANNETTI<br>IANNETTI<br>IANNETTI<br>IANNETTI<br>IANNETTI                                     | CRISTINA<br>CRISTINA<br>ELISA<br>FEDERICO<br>FRANCESCO<br>FRANCO                             | LARGO BARBA<br>via Nazionale 67                                                | Fontanelle<br>Notaresco<br>Atri<br>Roseto Degli Abru                      | LI OLD ROSETO SOC<br>IT ROSETO COMME<br>IT ROSETO COMME<br>IP GIULIANOVA AL<br>LI ROSETO SCIENTI                                                             |                        | 4           | A<br>B<br>A<br>E<br>B                     | 08!<br>08!<br>08(               |            |                    | L@          | hotmail.it                     |                                     |
|               |                                        |                      |                              | 2033<br>950<br>869<br>589<br>3088<br>1516<br>260                              | ianne<br>IANNETTI<br>IANNETTI<br>IANNETTI<br>IANNETTI<br>IANNETTI<br>IANNETTI<br>IANNETTI                         | CRISTINA<br>CRISTINA<br>ELISA<br>FEDERICO<br>FRANCESCO<br>FRANCO<br>ILARIA                   | LARGO BARBA<br>via Nazionale 67                                                | Fontanelle<br>Notaresco<br>Atri<br>Roseto Degli Abru                      | LI OLD ROSETO SOC<br>IT ROSETO COMME<br>IT ROSETO COMME<br>IP GIULIANOVA AL<br>LI ROSETO SCIENTI<br>LI ROSETO LINGUIS                                        |                        | 43          | A<br>B<br>A<br>E<br>B<br>A                | 08!<br>08!<br>08(               |            |                    | L@          | hotmail.it                     |                                     |
|               |                                        |                      |                              | 2033<br>950<br>869<br>589<br>3088<br>1516<br>260<br>497                       | ianne<br>IANNETTI<br>IANNETTI<br>IANNETTI<br>IANNETTI<br>IANNETTI<br>IANNETTI<br>IANNETTI<br>IANNETTI             | CRISTINA<br>CRISTINA<br>ELISA<br>FEDERICO<br>FRANCESCO<br>FRANCO<br>ILARIA<br>ILENIA         | LARGO BARBA<br>via Nazionale 67                                                | Fontanelle<br>Notaresco<br>Atri<br>Roseto Degli Abru                      | LI OLD ROSETO SOC<br>IT ROSETO COMME<br>IT ROSETO COMME<br>IP GIULIANOVA AL<br>LI ROSETO SCIENTI<br>LI ROSETO LINGUIS<br>LI OLD ROSETO SOC                   |                        | 4           | A<br>B<br>A<br>E<br>B<br>A<br>A           | 08!<br>08!<br>08(<br>08!        |            |                    | L@          | hotmail.it                     |                                     |
|               |                                        |                      |                              | 2033<br>950<br>869<br>589<br>3088<br>1516<br>260<br>497<br>3679               | ianne<br>IANNETTI<br>IANNETTI<br>IANNETTI<br>IANNETTI<br>IANNETTI<br>IANNETTI<br>IANNETTI<br>IANNETTI<br>IANNETTI | CRISTINA<br>CRISTINA<br>ELISA<br>FEDERICO<br>FRANCESCO<br>FRANCO<br>ILARIA<br>ILENIA<br>NICO | LARGO BARBA<br>via Nazionale 67<br>VIA PIANE VOMANO 1                          | Fontanelle<br>Notaresco<br>Atri<br>Roseto Degli Abru                      | LI OLD ROSETO SOC<br>IT ROSETO COMME<br>IT ROSETO COMME<br>IP GIULIANOVA AL<br>LI ROSETO SCIENTI<br>LI ROSETO LINGUIS<br>LI OLD ROSETO SOC<br>IP TERAMO AGRA |                        | 4 3 2       | A<br>B<br>A<br>E<br>B<br>A<br>A<br>B<br>B | 08:<br>08:<br>08:<br>08:<br>08: |            |                    | 0.<br>e.it  | hotmail.it                     |                                     |
|               |                                        |                      |                              | 2033<br>950<br>869<br>589<br>3088<br>1516<br>260<br>497<br>3679<br>, 'ianne') | ianne                                                                                                    | CRISTINA<br>CRISTINA<br>ELISA<br>FEDERICO<br>FRANCESCO<br>FRANCO<br>ILARIA<br>ILENIA<br>NICO | LARGO BARBA<br>via Nazionale 67<br>VIA PIANE VOMANO 1                          | Fontanelle<br>Notaresco<br>Atri<br>Roseto Degli Abru                      | LI OLD ROSETO SOC<br>IT ROSETO COMME<br>IT ROSETO COMME<br>IP GIULIANOVA AL<br>LI ROSETO SCIENTI<br>LI ROSETO LINGUIS<br>LI OLD ROSETO SOC<br>IP TERAMO AGRA |                        | 4 3 2       | A<br>B<br>A<br>E<br>B<br>A<br>A<br>B      | 08!<br>08!<br>08!<br>08!        |            |                    | L@<br>e.it  | hotmail.it<br>:<br>Modifica Fi |                                     |
| × [           | IIIIIIIIIIIIIIIIIIIIIIIIIIIIIIIIIIIIII |                      | Cognome],                    | 2033<br>950<br>869<br>589<br>3088<br>1516<br>260<br>497<br>3679<br>, 'ianne') | ianne                                                                                                    | CRISTINA<br>CRISTINA<br>ELISA<br>FEDERICO<br>FRANCESCO<br>FRANCO<br>ILARIA<br>ILENIA<br>NICO | LARGO BARBA<br>via Nazionale 67<br>VIA PIANE VOMANO 1                          | Fontanelle<br>Notaresco<br>Atri<br>Roseto Degli Abru                      | LI OLD ROSETO SOC<br>IT ROSETO COMME<br>IT ROSETO COMME<br>IP GIULIANOVA AL<br>LI ROSETO SCIENTI<br>LI ROSETO LINGUIS<br>LI OLD ROSETO SOC<br>IP TERAMO AGRA |                        | 4 3 2       | A<br>B<br>E<br>B<br>A<br>A<br>B           | 08!<br>08!<br>08!<br>08!        |            |                    | L@<br>e.it  | hotmail.it<br>Modifica F       |                                     |
| ×             | V<br>V<br>V<br>V<br>Inizia             | Con([C               |                              | 2033<br>950<br>869<br>589<br>3088<br>1516<br>260<br>497<br>3679<br>, 'ianne') | ianne                                                                                                    | CRISTINA<br>CRISTINA<br>ELISA<br>FEDERICO<br>FRANCESCO<br>FRANCO<br>ILARIA<br>ILENIA<br>NICO | LARGO BARBA<br>via Nazionale 67<br>VIA PIANE VOMANO 1                          | Fontanelle<br>Notaresco<br>Atri<br>Roseto Degli Abru<br>Roseto Degli Abru | LI OLD ROSETO SOC<br>IT ROSETO COMME<br>IT ROSETO COMME<br>IP GIULIANOVA AL<br>LI ROSETO SCIENTI<br>LI ROSETO LINGUIS<br>LI OLD ROSETO SOC<br>IP TERAMO AGRA |                        | 4<br>3<br>2 | A<br>B<br>A<br>B<br>A<br>B                | 08!<br>08!<br>08!<br>08!        |            |                    | l@<br>e.it  | hotmail.it<br>Modifica F       | ≣<br> <br> <br> <br> <br> <br> <br> |

|          | Ca<br>Fin  | a <b>rico usa</b><br>estra per il | <b>to</b><br>carico dei libri usa | ti in conto vendita  |            |                    |             |               |                        |                     |            |              |             |             |             |        |    |
|----------|------------|-----------------------------------|-----------------------------------|----------------------|------------|--------------------|-------------|---------------|------------------------|---------------------|------------|--------------|-------------|-------------|-------------|--------|----|
| Dettag   | gli fornit | tore                              |                                   |                      |            |                    |             |               |                        |                     |            |              |             |             |             |        |    |
| Cognom   | ne:        | IANNETTI                          |                                   |                      |            | Nome:              | FRANCO      |               |                        |                     | Codice fo  | ornitore: 15 | 16          | Ubicazi     | one AA      | 12     |    |
| Scuola:  | [          | LI ROSETO SC                      | CIENTIFICO                        |                      |            | Specializzazione:  |             |               |                        |                     | Classe:    | Ter          | za          | Sezione     | B           |        |    |
|          |            |                                   |                                   |                      |            |                    |             |               |                        |                     |            |              |             |             |             |        | J  |
| - ilui   | [          |                                   |                                   |                      |            |                    |             |               |                        |                     | -          |              |             |             |             | 0.0 -  | -  |
| Codice E | EAN:       |                                   | Titolo: Inizia                    | per 👻                |            |                    |             | Autore:       |                        | Casa editrice:      | Tutte      |              | ÷ 3         | 🔍 📃 In adoz | ione        | 🗶 Cerc | a  |
| Dettag   | gli libro  |                                   |                                   |                      |            |                    |             |               |                        |                     |            |              |             |             |             |        |    |
| Codice   | EAN:       | 97888808879                       | 959 Materia: M                    | IATEMATICA           |            |                    | Autore:     | BERGAMINI M   |                        | Casa editrice: ZANI | CHELLT     |              |             |             |             |        |    |
| Titolo:  | :          | All'aper                          | tura della scheo                  | da in                |            |                    |             | Vo            | , Qui è possibile      | inserire/mod        | dificare   | l'Ubicazio   | ne di       |             |             |        |    |
| Quant    | ità:       | alto nei                          | Dettagli Fornit                   | ore, è ono           | <b>•</b>   |                    | % vendita   | : 60 - %      | magazzino dei l        | libri portati c     | la quest   | o cliente.   | Se          | ito         |             |        |    |
|          |            | visualizz                         | zata l'anagrafica                 | del                  |            |                    |             |               | presente l'ubica       | azione verrà        | visualizz  | zata vicino  | o al        |             |             |        |    |
|          | Data       | cliente                           | che porta i libri                 |                      |            | Titolo             |             |               | codice cliente c       | dopo la ricero      | ca del lib | oro usato.   |             | Perc. For   | Importo pag | Pagato |    |
| A B      |            |                                   |                                   |                      |            |                    |             |               |                        |                     |            |              |             |             |             | 8      | _^ |
|          | 08/0       | 03/2019                           | 9788863110487                     | ANNA D. DE BLASI     |            | DIRITTO            |             |               |                        |                     |            | € 6,90       | Buono       | 40          |             |        |    |
|          | 08/0       | 03/2019                           | 9788863071801                     | M. FRANCESCA BATTA   | AGLIA      | STORIE DI VIAGGI E | FANTASM     | I             |                        |                     |            | € 12,60      | Buono       | 40          |             |        |    |
|          | 08/0       | 03/2019                           | 9788845145902                     | ZORDAN ROSETTA       | I          | NARRATORE (IL) VE  | RSIONE A    | ULADIGITALE - | EDIZIONE MISTA         |                     | 1          | € 24,20      | Buono       | 40          |             |        | _  |
|          | 08/0       | 03/2019                           | 9788845146206                     | ZAVOLI SERGIO        | -          | PASSI DELLA STORI  | A (I)       |               |                        |                     | 3          | € 23,10      | Sufficiente | 35          |             |        |    |
|          | 08/0       | 03/2019                           | 9788845146213                     | ZAVOLI SERGIO        |            | PASSI DELLA STORI  | A (I)       |               |                        |                     | 2          | € 21,30      | Buono       | 40          |             |        |    |
|          | 08/0       | 03/2019                           | 9788845144691                     | LAMBERTI LAMBERTO    | D - ME     | LEZIONI DI MATEMA  | TICA PER    | IL TRIENNIO   |                        |                     | 2          | € 33,20      | Buono       | 40          |             |        | _  |
|          | 08/0       | 03/2019                           | 9788839526823                     | BO - DEQUINO         |            | NATURA AVVENTUR/   | A CON DID   | ATTICA INCLUS | IVA (MODALITA' DIGITAI | LE C)               | U          | € 25,70      | Buono       | 40          |             |        | -  |
|          | 08/0       | 03/2019                           | 9788839524980                     | GARBARINO - PASQU    | ARIELLO    | DULCE RIDENTEM 1   | (MODALII    | A' DIGITALE C |                        |                     | 1          | € 19,60      | Buono       | 40          |             |        | -  |
|          | 08/0       | 03/2019                           | 9788839532442                     |                      |            | PENSOGEO I EDIZIO  |             |               |                        |                     | 1          | € 16,40      | Discreto    | 40          |             |        | =  |
|          | 08/0       | 03/2019                           | 9788808000099                     | ALIGHIERI D.         |            |                    | OKGATU      | KIU           |                        |                     | 2          | £ 25,00      | Buono       | 40          |             |        | -  |
|          | 08/0       | 03/2019                           | 9788808002709                     |                      |            |                    | TAL 1006    | 166           |                        |                     |            | £ 23,00      | Buono       | 40          |             |        | -  |
|          | 18/        | 07/2019                           | 9781405831369                     | HASHEMT LOUITSE - TH | HOMAS      |                    | 5 PI US 2 - |               |                        |                     | 2          | £ 18 60      | Buopo       | 40          |             |        | -  |
|          | 16/0       | 03/2020                           | 9788880887959                     | BERGAMINI MASSIM     | O TRIF     |                    |             | DVD 2 ED      |                        |                     | ء<br>ا     | € 25.00      | Buono       | 40          |             |        |    |
|          | 10/1       |                                   |                                   |                      |            |                    |             |               |                        |                     |            |              |             |             |             |        |    |
| То       | tale ve    | enduto € 1                        | 6,61                              | Total                | e prezzo € | £ 794,75           |             |               | otale pagato € 0,00    |                     |            | Totale net   | tto € 317,4 | 6           |             |        |    |

🔖 Etichette Annulla vendita 🖹 Salva 🌛 Scheda 🖲 Chiudi

- 🗆 x

| Carico usato                                                                    |                                                                                                    |                        |                            |                 |
|---------------------------------------------------------------------------------|----------------------------------------------------------------------------------------------------|------------------------|----------------------------|-----------------|
| Finestra per il carico dei libri usati in conto vendita                         | All'apertura il cursore e posizionato nel campo codice<br>EAN della sezione Filtro. Si inserisce il libro cercandolo<br>con le solite modalità: Codice o Titolo, Autore e Casa |                        |                            |                 |
| Dettagli fornitore                                                              | editrice (anche in combinazione tra loro).                                                                                                    |                        |                            |                 |
| Cognome: IANNETTI Nom                                                           | : FRANCO                                                                                                    | Codice fornitore: 1516 | Ubicazione                 | AA 12           |
| Scuola: LI ROSETO SCIENTIFICO Spec                                              | alizzazione:                                                                                                    | Classe: Terza          | Sezione:                   | В               |
| Filtri                                                                          |                                                                                                    |                        |                            |                 |
| Codice EAN: 9788880887959 Titolo: Inizia per 👻                                  | Autore: Casa editrice: Tu                                                                                                    | utte                   | 🗸 🗶 🔲 In adozione          | 😡 Cerca         |
| Dettagli libro                                                                  |                                                                                                    |                        |                            |                 |
| Codice EAN: 9788880887959 Materia: MATEMATICA                                   | Autore: BERGAMINI MASSIMO TRIFONE Casa editrice: ZANICHE                                                                                                    | illi                   |                            |                 |
| Titolo: MATEMATICA AZZURRO CON DVD 2 ED                                         | Volume: U Giac.: 3 Disp.: 3                                                                                                    | In elenco              |                            |                 |
| Quantità: 1 Prezzo: €25,00 ¢ Condizione: Buono →                                | % vendita: 60 🔹 % fornitore: 40 🗘 🐄 🍔 Cancella 🚷 Elimin                                                                                                    | na tutto 🔗 Adozioni 🛛  | Venduto                    |                 |
| Data Consegna Codice FAN Autore Titolo                                          |                                                                                                    | Volu Prezzo Co         | ndizione Perc. For Importe | o pag Pagato    |
|                                                                                 |                                                                                                    |                        |                            |                 |
| 08/03/2019 9788863071801 M. FRANCESCA BATTAGLIA STORI                           | DI VIAGGI E FANTASMI                                                                                                    | € 12.60 Bu             | 000 40                     |                 |
| © 08/03/2019 9788845145902 ZORDAN ROSETTA NARR/                                 | TORE (IL) VERSIONE AULADIGITALE - EDIZIONE MISTA                                                                                                    | 1 € 24,20 Bu           | ono 40                     |                 |
| 08/03/2019 9788845146200 ZAVOLI SERGIO PASSI                                    | DELLA STORIA (I)                                                                                                    | 3 € 23,10 Su           | fficiente 35               |                 |
| 🔲 08/03/2019 9788845146213 ZAVOLI SERGIO PASSI                                  | DELLA STORIA (I)                                                                                                    | 2 € 21,30 Bu           | ono 40                     |                 |
| 💿 08/03/2019 9788845144691 LAMBERTI LAMBERTO - ME LEZIO                         | I DI MATEMATICA PER IL TRIENNIO                                                                                                    | 2 € 33,20 Bu           | ono 40                     |                 |
| 08/03/2019         9788839526823         BO - DEQUINO         NATUR             | A AVVENTURA CON DIDATTICA INCLUSIVA (MODALITA' DIGITALE C)                                                                                                    | U € 25,70 Bu           | ono 40                     |                 |
| 08/03/2019         9788839524980         GARBARINO - PASQUARIELLO         DULCE | RIDENTEM 1 (MODALITA' DIGITALE C)                                                                                                    | 1 € 19,60 Bu           | ono 40                     |                 |
| 08/03/2019         9788839532442         AA VV         PEN50                    | EO 1 EDIZIONE VERDE                                                                                                    | 1 € 16,40 Dis          | screto 40                  |                 |
| 📃 📃 💁 Dopo aver trovato il libro il cursore si posiziona su                     | campo GATORIO                                                                                                    | 2 € 25,00 Bu           | ono 40                     |                 |
| 08/ Prezzo. Viene mostrato il prezzo corrente già evide                         | nziato                                                                                                    | € 25,80 Bu             | ono 40                     |                 |
| <sup>1</sup> <sup>08/</sup> pronto per essere modificato inserendo il vecchio   | Drezzo                                                                                                    | € 397,00 Bu            | ono 40                     |                 |
| presente sul libro.                                                             | US 2 - NO KEY/CD AUDIO PACK                                                                                                    | 2 € 18,60 Bu           | ono 40                     |                 |
|                                                                                 | CON DVD 2 ED                                                                                                    | U € 25,00 Bu           | ono 40                     |                 |
| > 16/03/2020 9788880887959 BERGAMINI MASSIMO TRIF MATER                         | A I ICA AZZURRO CON DVD 2 ED                                                                                                    | U € 25,00 Bu           | ono 40 📮                   |                 |
| Totale venduto € 16,61Totale prezzo € 819,                                      | 75 Totale pagato € 0,00                                                                                                    | Totale netto           | € 327,46                   |                 |
| D Libraio.Net                                                                   |                                                                                                    | 💫 Etichette   An       | nulla vendita 📲 Salva 🔌    | Scheda 🙁 Chiudi |

### Carico usato

| Det   | ttagli forn  | nitore        |                 |             |               |             |                  |              |         |          |             |                                  |          |                |             |             |             |         |      |
|-------|--------------|---------------|-----------------|-------------|---------------|-------------|------------------|--------------|---------|----------|-------------|----------------------------------|----------|----------------|-------------|-------------|-------------|---------|------|
| Cogn  | nome:        | IANNETTI      |                 |             |               |             | Nome:            | FRANCO       |         |          |             |                                  | Codice f | fornitore: 15  | 16          | Ubicazi     | one AA      | 12      |      |
| Scuo  | la:          | LI ROSETO SCI | IENTIFICO       |             |               |             | Specializzazione | :            |         |          |             |                                  | Classe:  | Те             | rza         | Sezion      | e: B        |         |      |
| Filt  | ri           |               |                 |             |               |             |                  |              |         |          |             |                                  |          |                |             |             |             |         |      |
| Codio | ce EAN:      | 978888088795  | 9 Titolo: In    | iizia per   | ·             |             |                  |              | Autor   | e:       |             | Successivamente il cursore si    | posi     | zione sul d    | ampo        | 🛛 🔲 In adoz | zione       | 🖁 Cerca | a 🗌  |
| Det   | ttagli libro | 0             |                 |             |               |             |                  |              |         |          |             | Condizione per indicare le co    | ndizi    | oni del lib    | ro.         |             |             |         |      |
| Cod   | dice EAN:    | 97888808879   | 59 Materia:     | MATEMATIC   | A             |             |                  | Autore:      | BERG    | AMINI MA | s           | E' possibile scegliere tra sei c | ondi     | zioni diver    | se.         |             |             |         |      |
| Tito  | olo:         | MATEMATICA    | AZZURRO CON DVD | 2 ED        |               |             |                  |              |         | Volu     | um          | Nella vendita avranno la prec    | eder     | nza i libri i  | ייי<br>ו    |             |             |         |      |
| ~     |              | 1 Decem       | E 25.00 *       | Conditioner | Ruopo         |             |                  | P/           | - 60    | - 0/ 4   | <b>E</b> -1 | condizione migliore.             |          |                |             | •           |             |         |      |
| Qua   | anuta:       | I Prezz       | 0: E 23,00 -    | Condizione: | Codice        | Condizione  |                  | % wandita:   | : 00    | - % I    | TOP         |                                  |          |                | u           | to          |             |         |      |
|       | Dat          | ita Consegna  | Codice EAN      | Autore      | 1             | Ottimo      |                  |              |         |          |             |                                  | Volu     | . Prezzo       | Condizione  | Perc. For   | Importo pag | Pagato  |      |
| 7     | 8            |               |                 |             | 2             | Buono       |                  |              |         |          |             |                                  |          |                |             |             |             | 8       | 1    |
|       | 08           | 3/03/2019     | 9788863110487   | ANNA D.     | 3             | Discreto    |                  |              |         |          |             |                                  |          | € 6,90         | Buono       | 40          |             |         |      |
|       | 08           | 3/03/2019     | 9788863071801   | M. FRAM     | 5             | Scarso      |                  | GI E FANTASM | I       |          |             |                                  |          | € 12,60        | Buono       | 40          |             |         |      |
|       | 08           | 8/03/2019     | 9788845145902   | ZORDAM      | 6             | Pessimo     | )                | VERSIONE A   | ULADIG  | ITALE -  | EDIZ        | ZIONE MISTA                      | 1        | € 24,20        | Buono       | 40          |             |         |      |
|       | <b>08</b>    | 8/03/2019     | 9788845146206   | ZAVOLI      | х             |             |                  | ORIA (I)     |         |          |             |                                  | 3        | € 23,10        | Sufficiente | 35          |             |         |      |
|       | <b>08</b>    | 8/03/2019     | 9788845146213   | ZAVOLI      | JERUIU        |             |                  | ORIA (I)     |         |          |             |                                  | 2        | € 21,30        | Buono       | 40          |             |         |      |
|       | 08           | 8/03/2019     | 9788845144691   | LAMBER      | TI LAMBERT    | 0 - ME I    | LEZIONI DI MATI  | EMATICA PER  | IL TRIE | NNIO     |             |                                  | 2        | € 33,20        | Buono       | 40          |             |         |      |
|       | 08           | 8/03/2019     | 9788839526823   | BO - DEC    | ONINO         | 1           | NATURA AVVENT    | URA CON DID  | ATTICA  | INCLUS   | IVA         | (MODALITA' DIGITALE C)           | U        | € 25,70        | Buono       | 40          |             |         |      |
|       | 08           | 3/03/2019     | 9788839524980   | GARBAR      | RINO - PASQU  | JARIELLO    | DULCE RIDENTEN   | 11 (MODALIT  | A' DIG  | TALE C)  | )           |                                  | 1        | € 19,60        | Buono       | 40          |             |         |      |
|       | 08           | 3/03/2019     | 9788839532442   | AA VV       |               | 1           | PENSOGEO 1 EDI   | ZIONE VERDE  |         | ogod     | ave         | er scelto la condizione, preme   | endo     | Invio il       | Discreto    | 40          |             |         | =    |
|       | 08           | 3/03/2019     | 9788808000699   | ALIGHI      | RI D.         | 1           | DIVINA COMMED    | IA PURGATOR  | RIO     | curso    | res         | si riposiziona sul campo Codio   | e FA     | N              | Buono       | 40          |             |         | =    |
|       | 08           | 3/03/2019     | 9788808002709   | MCMILL      | AN            | 1           | RIPROD PIANTE    |              |         | nront    | n n         | per inserire un altro libro      |          |                | Buono       | 40          |             |         |      |
|       | 08           | 3/03/2019     | 9788808002556   | AA.VV.      |               | 1           | REPERTORIO FO    | RO ITAL 1996 | LEG     |          | o p         | er inserire an altro insto.      |          |                | Buono       | 40          |             |         |      |
|       | <b>18</b>    | 8/07/2019     | 9781405831369   | HASHEN      | II LOUISE - T | HOMAS I     | PET PRACTISE T   | STS PLUS 2 - | NO KEY  | /CD AU   | DIO         | PACK                             | 2        | € 18,60        | Buono       | 40          |             |         |      |
| >     | <b>16</b>    | 5/03/2020     | 9788880887959   | BERGAN      | IINI MASSIM   | IO TRIF     | MATEMATICA AZ    | ZURRO CON E  | OVD 2 E | D        |             |                                  | U        | € 25,00        | Buono       | 40          |             |         | -    |
|       | Totale v     | venduto € 16  | i,61            |             | Tota          | le prezzo € | 794,75           |              |         | Т        | ota         | le pagato € 0,00                 |          | Totale ne      | tto € 317,4 | 6           |             |         |      |
| 2     | Libraio      | o.Net         |                 |             |               |             |                  |              |         |          |             |                                  |          | 🕨 Etichette  💆 | Annulla ven | idita 🔳 Sa  | lva 🥹 Sched | a 🙁 Ch  | iudi |

|          |          | Carico usa<br>Finestra per il | <b>to</b><br>carico dei libri | Qui viene visualizzata l'an<br>del libro che si sta caricar | agrafica<br>Ido o di |                |            |               |           | Qui<br>si st | è visua<br>a caric | alizzata l<br>ando, la        | a giace<br>dispor | nza, o<br>nibilità | compreso<br>a e se il li | o il libro (<br>bro è | che         |        |   |
|----------|----------|-------------------------------|-------------------------------|-------------------------------------------------------------|----------------------|----------------|------------|---------------|-----------|--------------|--------------------|-------------------------------|-------------------|--------------------|--------------------------|-----------------------|-------------|--------|---|
| C        | )ettagli | fornitore                     |                               | quello selezionato.                                         |                      |                |            |               |           | pres         | sente i            | <mark>n un <i>elei</i></mark> | <i>nco</i> cor    | npilat             | o delle a                | dozioni               |             |        |   |
| Co       | gnome    | : IANNETTI                    |                               | /                                                           | Nome:                | FRANCO         |            |               |           | mer          | norizza            | <mark>ate nel p</mark>        | rogran            | ıma.               |                          |                       | AA          | 12     | ٦ |
| So       | uola:    | LI ROSETO SC                  | IENTIFICO                     |                                                             | Specializzazion      | ne:            |            |               |           |              |                    | Cla                           | sse:              | Te                 | erza                     | Sezior                | e: B        |        |   |
| F        | iltri    |                               |                               |                                                             |                      |                |            |               |           |              |                    |                               |                   |                    |                          |                       |             |        |   |
|          | dico EA  | NI,                           | Titolor                       | pizia por -                                                 |                      |                | Autorou    |               |           |              | Casa ed            | tritor Tutte                  |                   |                    |                          | V 🔲 In ada            | Tiono       | M Corr |   |
|          |          | 414,                          | TILOIO:                       |                                                             |                      |                | Autore:    |               |           |              | Casa eu            |                               |                   |                    | •                        |                       | zione       | W Cere |   |
|          | )ettagli | libro                         |                               |                                                             |                      |                |            |               |           |              |                    | <u> </u>                      |                   |                    |                          |                       |             |        |   |
| 0        | Codice E | EAN: 97814058313              | 69 Materia:                   | INGLESE                                                     |                      | Autore:        | HASHEMI    | LOUISE - THOM | AS BARBAR | A Cas        | a editrice:        | PEARSON LO                    | DNGMAN            |                    | _                        |                       |             |        |   |
| U        | itolo:   | PET PRACTIS                   | E TESTS PLUS 2 - N            | D KEY/CD AUDIO PACK                                         |                      |                |            | Volume: 2     |           | Giac.: 3     | }                  | Disp.: 3                      | V                 | in elenco          |                          |                       |             |        | J |
| 0        | Quantità | à: 1 Prez                     | zo: € 18,60                   | Condizione: Buono 👻                                         |                      | % vendita:     | 60 🔻       | % fornitore:  | 40 🌲      | • 😫          | Cancella           | 👌 Elimina t                   | tutto 🖉           | Adozior            | ni 🕹 Vend                | uto                   |             |        |   |
|          |          | Data Consegna                 | Codice EAN                    | Autore                                                      | Titolo               |                |            |               |           |              |                    | V                             | olu Prez          | zo                 | Condizione               | Perc. For             | Importo pag | Pagato | T |
| 9        | 8        |                               |                               |                                                             |                      |                |            |               |           |              |                    |                               |                   |                    |                          |                       |             | 8      | - |
|          |          | 08/03/2019                    | 9788863110487                 | ANNA D. DE BLASI                                            | DIRITTO              |                |            |               |           |              |                    |                               |                   | € 6,9              | 0 Buono                  | 40                    |             |        | 7 |
|          |          | 08/03/2019                    | 9788863071801                 | M. FRANCESCA BATTAGLIA                                      | STORIE DI VIA        | GGI E FANTASM  | I          |               |           |              |                    |                               |                   | € 12,6             | 0 Buono                  | 40                    |             |        |   |
|          |          | 08/03/2019                    | 9788845145902                 | ZORDAN ROSETTA                                              | NARRATORE (J         | L) VERSIONE AU | JLADIGITA  | LE - EDIZIONE | MISTA     |              |                    | 1                             |                   | € 24,2             | 0 Buono                  | 40                    |             |        |   |
|          |          | 08/03/2019                    | 9788845146206                 | ZAVOLI SERGIO                                               | PASSI DELLA S        | TORIA (I)      |            |               |           |              |                    | 3                             |                   | € 23 1             | 0 Sufficient             | e 35                  |             |        |   |
|          |          | 08/03/2019                    | 9788845146213                 | ZAVOLI SERGIO                                               | PASSI DELLA S        | TORIA (I)      |            |               |           |              |                    |                               |                   | 6.24 2             | Buses                    |                       |             |        |   |
|          |          | 08/03/2019                    | 9788845144691                 | LAMBERTI LAMBERTO - ME                                      | LEZIONI DI MA        | TEMATICA PER   | IL TRIENNI | 0             |           |              |                    | Con il pu                     | Isante            | Adoz               | ioni è po                | ssibile               |             |        |   |
|          |          | 08/03/2019                    | 9788839526823                 | BO - DEQUINO                                                | NATURA AVVE          | NTURA CON DID  | ATTICA INC | CLUSIVA (MOD  | ALITA' DI | GITALE (     | c) (               | vedere i                      | n quale           | e scuo             | la è adot                | tato il lit           | oro.        |        |   |
|          |          | 08/03/2019                    | 9788839524980                 | GARBARINO - PASQUARIELLO                                    | DULCE RIDENT         | EM 1 (MODALIT  | A' DIGITA  | LE C)         |           |              |                    | 1                             |                   | € 19,6             | 0 Buono                  | 40                    |             |        |   |
|          |          | 08/03/2019                    | 9788839532442                 | AA VV                                                       | PENSOGEO 1 EL        | DIZIONE VERDE  |            |               |           |              |                    | 1                             |                   | € 16,4             | 0 Discreto               | 40                    |             |        | _ |
|          |          | 08/03/2019                    | 9788808000699                 | ALIGHIERI D.                                                | DIVINA COMM          | EDIA PURGATOR  | 010        |               |           |              |                    | 2                             |                   | € 25,0             | 0 Buono                  | 40                    |             |        | = |
|          |          | 08/03/2019                    | 9788808002709                 | MCMILLAN                                                    | RIPROD PIANT         | E              |            |               |           |              |                    |                               |                   | € 25,8             | 0 Buono                  | 40                    |             |        |   |
|          |          | 08/03/2019                    | 9788808002556                 | AA.VV.                                                      | REPERTORIO F         | ORO ITAL 1996  | LEG        |               |           |              |                    |                               |                   | € 397,0            | 0 Buono                  | 40                    |             |        |   |
| >        |          | 18/07/2019                    | 9781405831369                 | HASHEMI LOUISE - THOMAS                                     | PET PRACTISE         | TESTS PLUS 2 - | NO KEY/CI  | D AUDIO PACK  |           |              |                    | 2                             |                   | € 18,6             | 0 Buono                  | 40                    |             |        |   |
|          |          | 16/03/2020                    | 9788880887959                 | BERGAMINI MASSIMO TRIF                                      | MATEMATICA           | AZZURRO CON D  | VD 2 ED    |               |           |              |                    | u                             |                   | € 25,0             | 0 Buono                  | 40                    |             |        | - |
|          | Tota     | ale venduto € 1               | 5,61                          | Totale prezzo                                               | € 794,75             |                |            | Totale pa     | gato € 0, | 00           |                    |                               | Т                 | otale ne           | etto € 317,              | 46                    |             |        |   |
| <u> </u> | 1        |                               |                               |                                                             |                      |                |            |               |           |              |                    |                               | _                 |                    |                          |                       |             |        |   |

🔖 Etichette Annulla vendita Salva 💩 Scheda 🖲 Chiudi

- 🗆 🗴

#### Carico usato

Finestra per il carico dei libri usati in conto vendita

| D  | ettagli for  | nitore       |                                |                                    |               |                     |            |               |               |                |                           |                          |                            |               |          |         |     |
|----|--------------|--------------|--------------------------------|------------------------------------|---------------|---------------------|------------|---------------|---------------|----------------|---------------------------|--------------------------|----------------------------|---------------|----------|---------|-----|
| Co | gnome:       |              | ' anche possibile              | e cambiare la perce                | ntuale di     | FRANCO              |            |               | Qui è pos     | ssibile car    | nbiare la p               | ercentual                | e pagata                   | Ubicazione    | AA       | 12      |     |
| So | uola:        |              | endita sceglienc               | <mark>lo tra le tre memor</mark> i | izzate z      | zazione:            |            |               | al cliente    | e in caso d    | <mark>li vendita d</mark> | <mark>i questo li</mark> | bro.                       | Sezione:      | В        |         |     |
| F  | iltri        | n            | <mark>ella scheda di co</mark> | onfigurazione.                     |               |                     |            | [             |               | /              |                           |                          |                            |               |          |         |     |
| Co | dice EAN:    | 9788880887   | 959 Titolo: Inizia             | per 🗸                              |               |                     | Autore:    |               |               | Casa edi       | itrice: Tutte             |                          | - X                        | 🔲 In adozione | ł        | Cerca   |     |
| D  | ettagli libr | o            |                                |                                    |               |                     |            |               |               |                |                           |                          |                            |               |          |         |     |
| c  | Codice EAN   | 9788880887   | 7959 Materia:                  | MATEMATICA                         |               | Autore:             | BERGAMIN   | I MASSIMO TRI | FONE          | Casa editrice: | ZANICHELLI                |                          |                            |               |          |         |     |
| т  | itolo:       | MATEMATIC    | A AZZURRO CON DVD 2 E          | Ð                                  |               |                     |            | Volume: U     | Giac.         | .: -1          | Disp.: -1                 | In elenco                |                            |               |          |         |     |
| ç  | Quantità:    | 1 Pre        | ezzo: € 25,00 ‡ C              | Condizione: Buono 🗸                |               | % vendita:          | 60 💌       | % fornitore:  | 40 \$ 10      | 😫 Cancella     | 👸 Elimina tutto           | 🔑 Adozioni               | i 🕹 Vendu                  | to            |          |         |     |
|    | 📃 Da         | ata Consegna | Codice EAN                     | Autore                             | Titolo        |                     | 60         |               |               |                | Volu                      | Prezzo                   | Condizione                 | Parc. For Imp | orto pag | Pagato  |     |
| 9  |              |              |                                |                                    |               |                     | 80         |               |               |                |                           |                          |                            |               |          |         | ٠   |
|    | 08           | 8/03/2019    | 9788863110487                  | ANNA D. DE BLASI                   | DIRITTO       |                     |            |               |               |                |                           | € 6,90                   | Buono                      | 40            |          |         |     |
|    | 08           | 8/03/2019    | 9788863071801                  | M. FRANCESCA BATTAGLI              | A STORIE D    | I VIAGGI E FANTASM  | I          |               |               |                |                           | € 12,60                  | Buono                      | 40            |          |         |     |
|    | 08           | 8/03/2019    | 9788845145902                  | ZORDAN ROSETTA                     | NARRATO       | RE (IL) VERSIONE A  | JLADIGITA  | LE - EDIZIONE | MISTA         |                | 1                         | € 24,20                  | Buono                      | 40            |          |         |     |
|    | 80 🔲         | 8/03/2019    | 9788845146206                  | ZAVOLI SERGIO                      | eliminare u   | n libro dall'ele    | anco è s   | ufficiente    |               |                | 3                         | € 23,10                  | Sufficiente                | 35            |          |         |     |
|    | 08           | 8/03/2019    | 9788845146213                  | ZAVOLI SERGIO                      | zionarlo e r  | aremere il pul      | ante Ca    | ncella        |               |                | 2                         | € 21,30                  | Buono                      | 40            |          |         |     |
|    | 08           | 8/03/2019    | 9788845144691                  | LAMBERTI LAMBE                     |               |                     |            | incena.       |               |                | 2 C                       | on Elimina               | <mark>i tutto ve</mark>    | ngono         |          |         |     |
|    | 08           | 8/03/2019    | 9788839526823                  | BO - DEQUINO                       | NATURA A      | AVVENTURA CON DID/  | ATTICA INC | LUSIVA (MOD   | ALITA' DIGITA | ALE C)         | u el                      | <mark>liminati tu</mark> | <mark>tti i libri o</mark> | dell'elenco.  |          |         |     |
|    | 08           | 8/03/2019    | 9788839524980                  | GARBARINO - PASQUARI               | ELLO DULCE RI | DENTEM 1 (MODALIT   | A' DIGITAL | .E C)         |               |                | 1                         | <del>C 13,00</del>       | DUDIIO                     | τυ            |          |         |     |
|    | 08           | 8/03/2019    | 9788839532442                  | AA VV                              | PENSOGEO      | ) 1 EDIZIONE VERDE  |            |               |               |                | 1                         | € 16,40                  | Discreto                   | 40            |          |         | =   |
|    | 08           | 8/03/2019    | 9788808000699                  | ALIGHIERI D.                       | DIVINA CO     | DMMEDIA PURGATOR    | 10         |               |               |                | 2                         | € 25,00                  | Buono                      | 40            |          |         |     |
|    | 08           | 8/03/2019    | 9788808002709                  | MCMILLAN                           | RIPROD P      | IANTE               |            |               |               |                |                           | € 25,80                  | Buono                      | 40            |          |         |     |
|    | 80           | 8/03/2019    | 9788808002556                  | AA.VV.                             | REPERTOR      | RIO FORO ITAL 1996  | LEG        |               |               |                |                           | € 397,00                 | Buono                      | 40            |          |         |     |
|    | 18           | 8/07/2019    | 9781405831369                  | HASHEMI LOUISE - THOM              | AS PET PRAC   | TISE TESTS PLUS 2 - | NO KEY/CD  | AUDIO PACK    |               |                | 2                         | € 18,60                  | Buono                      | 40            |          |         |     |
| >  | 16           | 5/03/2020    | 9788880887959                  | BERGAMINI MASSIMO TR               | IF MATEMAT    | TICA AZZURRO CON D  | VD 2 ED    |               |               |                | U                         | € 25,00                  | Buono                      | 40            |          |         | -   |
|    | Totale       | venduto € 1  | 16,61                          | Totale pr                          | ezzo € 794,75 |                     |            | Totale pag    | gato € 0,00   |                |                           | Totale ne                | tto € 317,4                | 6             |          |         |     |
|    | Librai       | o.Net        |                                |                                    |               |                     |            |               |               |                | Ę                         | 🕨 Etichette  遵           | Annulla ven                | dita 📋 Salva  | Scheda   | a 🙁 Chi | udi |

💫 Etichette 🏥 Annulla vendita 🖹 Salva 🤌 Scheda 🖲 Chiudi

Finestra per il carico dei libri usati in conto vendita

| Dettag   | li fornitore     |                              |                   |                 |                     | 1             |                    |             |                |             |            |             |             |            |            |          |       |
|----------|------------------|------------------------------|-------------------|-----------------|---------------------|---------------|--------------------|-------------|----------------|-------------|------------|-------------|-------------|------------|------------|----------|-------|
| Cognom   | e: Per stam      | <mark>pare le etichet</mark> | te con il co      | dice di ident   | ificazione dei      | FRANCO        |                    |             |                | C           | Codice for | rnitore: 15 | 16          | Ubicazi    | one A      | A 12     |       |
| Scuola:  | libri occo       | orre spuntare la             | a casellina a     | a sinistra di d | ogni libro.         |               |                    |             |                | C           | lasse:     | Те          | rza         | Sezione    | е: В       |          |       |
| Filtri   | Cliccando        | o sulla casellina            | a posta sop       | ra la colonn    | a si spuntano       |               |                    |             |                |             |            |             |             |            |            |          |       |
| Codice E | AN:              | aselline conter              | nporanean         | nente.          |                     | Aut           | tore:              |             | Casa ed        | litrice: Tu | tte        |             | ~ )         | 🔲 In adoz  | ione       | 🔛 Cer    | са    |
| Dettag   | li libro         |                              |                   |                 |                     |               |                    |             |                |             |            |             |             |            |            |          |       |
| Codice   | EAN: 97888395324 | 42 Materia:                  |                   |                 |                     | Autore: AA    | VV                 |             | Casa editrice: | PARAVIA     |            |             |             |            |            |          |       |
| Titolo:  | PENSOGED 1       | EDIZIONE VERDE               |                   |                 |                     |               | Volume: 1          | Giac        | .: 1           | Disp.: 1    |            | In elenco   |             |            |            |          |       |
| Quanti   | tà: 1 Prez       | zo: € 16,40 ¢ (              | Condizione: Discr | Ècomunqu        | e nossihile des     | elezionare    |                    | 40 🗘 🕁      | 🍔 Cancella     | 👸 Elimina   | a tutto    | Adozion     | i 🔌 Vendu   | to         |            |          |       |
|          | Data Consegna    | Codice EAN                   | Autore            | libri elimina   | ando la spunta      | ciczionare    |                    |             |                |             | Volu       | Drezzo      | Condizione  | Derc For   | Importo pa | a Bagata |       |
|          | Data Consegna    | CODICE EAIN                  | Autore            |                 |                     |               |                    |             |                |             | voiu       | PIEZZO      | Condizione  | Perc, For  | Importo pa | y Pagato |       |
|          | 00/07/2010       | 0700060110107                |                   |                 | DIDITTO             |               |                    |             |                |             |            | 5.00        | N D         | 40         |            |          | -     |
| V        | 08/03/2019       | 9788863110487                | ANNA D. DE OL     |                 | DIRITIO             |               |                    |             |                |             |            | € 6,90      | Buono       | 40         |            |          |       |
| V        | 08/03/2019       | 9788863071801                | M. FRANCESC       |                 | STORIE DI VIAGGI E  |               |                    | MICTA       |                |             | 1          | € 12,60     | Buono       | 40         |            |          |       |
| V        | 08/03/2019       | 9788845145902                |                   |                 | NARRATORE (IL) VER  |               | IGITALE - EDIZIONE | MISIA       |                |             | 1          | £ 24,20     | Duono       | 40         |            |          |       |
|          | 08/03/2019       | 9788845145200                |                   | 10              |                     | (1)           |                    |             |                |             | э<br>Э     | £ 23,10     |             | 35         |            |          |       |
|          | 08/03/2019       | 9700045140215                |                   |                 |                     |               | TENNITO            |             |                |             | 2          |             | leonto Eti  | ch otto    |            |          |       |
| V        | 08/03/2019       | 9700043144091                |                   | MERIO - ME      |                     |               |                    |             |                |             | 2          | con ii pu   |             | chelle     |            |          | _     |
|          | 08/03/2019       | 9788830534080                | CAPBARINO -       |                 | DUILCE DIDENTEM 1 ( |               |                    |             |                |             | 1          | si avvia ia | a stampa.   |            |            |          | _     |
| r 🗖      | 08/03/2019       | 9788839532420                |                   | TASQUARTEEV     |                     |               |                    |             |                |             | 1          | £ 16.40     |             | 40         |            |          |       |
| ~        | 08/03/2019       | 9788808000699                | ALIGHTERT D       |                 | DIVINA COMMEDIA P   |               |                    |             |                |             | 2          | £ 25.00     |             | 40         |            |          | ≡     |
|          | 08/03/2019       | 9788808002709                | MCMTLLAN          |                 | RIPROD PIANTE       | ondinionalo   |                    |             |                |             | -          | € 25,80     |             | 40         |            |          |       |
|          | 08/03/2019       | 9788808002556                | AA.VV.            |                 | REPERTORIO FORO T   | TAL 1996 LEG  |                    |             |                |             |            | € 397.00    |             | 40         |            |          |       |
|          | 18/07/2019       | 9781405831369                | HASHEMILOU        | JISE - THOMAS   | PET PRACTISE TESTS  | PLUS 2 - NO K | EY/CD AUDIO PACK   |             |                |             | 2          | € 18.60     | Виопо       | 40         |            |          |       |
| ~        | 16/03/2020       | 9788880887959                | BERGAMINI M       | ASSIMO TRIF     | MATEMATICA AZZUR    | RO CON DVD 2  | ED                 |             |                |             | U          | € 25 00     | ) Buono     | 40         |            |          | ų     |
| Tot      | ale venduto € 10 | 5,61                         |                   | Totale prezzo   | € 794,75            |               | Totale pa          | gato € 0,00 |                |             |            | Totale ne   | tto € 317,4 | 6          |            |          | -     |
| 🕑 Li     | braio.Net        |                              |                   |                 |                     |               |                    |             |                |             |            | Etichette   | Annulla ven | dita 📳 Sal | va 💩 Sci   | neda 🙁 C | hiudi |

| 属 Carico u | usato |
|------------|-------|
|------------|-------|

| 🔥 C  | Carico us    | sato                                  |                      |                  |                           |                                       |              |                |                            | _        |                         |                                      |                           |                               |                    |                    |                            | - 5       | 2 |
|------|--------------|---------------------------------------|----------------------|------------------|---------------------------|---------------------------------------|--------------|----------------|----------------------------|----------|-------------------------|--------------------------------------|---------------------------|-------------------------------|--------------------|--------------------|----------------------------|-----------|---|
|      | C<br>Fi      | a <b>rico usat</b><br>nestra per il o | <b>o</b><br>carico d | lei libri usat   | i in conto vendita        |                                       |              |                |                            |          | In qu<br>delle<br>scheo | esta sche<br>etichette<br>la di conf | da ver<br>con i<br>iguraz | ngono ri<br>relativi<br>ione. | portate<br>margini | le misur<br>memori | e del fogli<br>zzate nella | io e<br>a |   |
| De   | ttagli forr  | nitore                                |                      |                  |                           |                                       |              |                |                            |          | Voler                   | ndo posso                            | ono es                    | sere mo                       | dificate,          | ma per             | memoriz                    | zarle     |   |
| Cog  | nome:        | IANNETTI                              |                      |                  |                           | Nome:                                 | FRANC        | со             |                            |          | occor                   | re sempr                             | e farlo                   | o nella s                     | cheda di           | configu            | razione.                   |           | ] |
| Scuo | ola:         | LI ROSETO SCI                         | ENTIFICO             | )                |                           | la Stampa                             |              |                |                            |          | X                       | Cla                                  | isse:                     | Terz                          | za                 | Sezione            | : В                        |           |   |
| Filt | ri           |                                       |                      |                  |                           | St                                    | ampa         |                |                            |          |                         |                                      |                           | /                             |                    |                    |                            |           |   |
| Codi | ice EAN:     |                                       | 1                    | Titolo: Inizia p | er 🔹                      | Co                                    | nfigurazio   | one dei p      | arametri di stampa         |          |                         | ditrice: Tutt                        | e                         |                               | • X                | 🔲 In adoz          | ione                       | 🖌 Cerca   |   |
| De   | ttagli libro | D                                     |                      |                  |                           | Dimensioni et                         | ichetta      |                |                            |          |                         |                                      |                           |                               |                    |                    |                            |           |   |
| Co   | dice EAN:    | 97888395324                           | 42 Ma                | teria:           |                           | Larghezza pag                         | . in mm:     | 210. 1         | Altezza pag. in mm:        | 298 1    |                         | : PARAVIA                            |                           |                               |                    |                    |                            |           |   |
| Tit  | olo:         | PENSOGEO 1 E                          | DIZIONE              | VERDE            |                           | Larghezza etic                        | hetta in mm: | 100 ^          | Altezza etichetta in mm.   | 35.5 *   |                         | Disp.: 1                             |                           | In elenco                     |                    |                    |                            |           |   |
| Qu   | antità:      | 1 Prezz                               | o: (                 | € 16,40 ¢ Co     | ondizione: Discreto 👻     | Margine sinistr                       | o in mm:     | 0              | Margine destro in mm:      | 0        |                         | 👸 Elimina                            | tutto 🧳                   | Adozioni                      | 🗟 Vendut           | to                 |                            |           |   |
|      | Dat          | ta Consegna                           | Codice EA            | AN .             | Autore                    | Margine superi                        | iore in mm.  | 2 *            | Margine inferiore in mm    | 2 *      |                         | , <u>г</u>                           | /olu Pre                  | zzo                           | Condizione         | Perc. For          | Importo pag                | Pagato    | - |
| 2    | 8            |                                       |                      |                  |                           | Stampa log                            | o libreria   | 2 <del>.</del> | Margine interiore in film. | 2 +      |                         |                                      |                           |                               |                    |                    |                            | 8         | • |
|      | ▼ 08         | /03/2019                              | 9788863              | 3110487          | ANNA D. DE BLASI          | D D D D D D D D D D D D D D D D D D D | o nor er la  |                |                            |          |                         |                                      |                           | € 6,90                        | Buono              | 40                 |                            |           |   |
|      | ▼ 08         | /03/2019                              | 9788863              | 3071801          | M. FRANCESCA BATTAGLIA    | s                                     |              |                |                            |          |                         |                                      |                           | € 12,60                       | Buono              | 40                 |                            |           |   |
|      | ▼ 08         | /03/2019                              | 978884               | 5145902          | ZORDAN ROSETTA            | N                                     |              |                |                            |          |                         | 1                                    | L                         | € 24,20                       | Buono              | 40                 |                            |           |   |
|      | ☑ 08         | /03/2019                              | 978884               | 5146206          | ZAVOLI SERGIO             |                                       |              |                |                            |          |                         | 3                                    | 3                         | € 23,10                       | Sufficiente        | 35                 |                            |           |   |
|      | ☑ 08         | /03/2019                              | 978884               | 5146213          | ZAVOLI SERGIO             |                                       |              |                |                            |          |                         | 2                                    | 2                         | € 21,30                       | Buono              | 40                 |                            |           |   |
|      | <b>08</b>    | /03/2019                              | 978884               | 5144691          | LAMBERTI LAMBERTO - ME    | L Stampa                              |              |                |                            |          |                         | 2                                    | 2                         | € 33,20                       | Buono              | 40                 |                            |           |   |
|      | <b>V</b> 08  | /03/2019                              | 978883               | La casel         | la spuntata indica che s  | ulle etiche                           | tte e        | off VPS Docu   | ment Writer                |          |                         | L L                                  | J                         | € 25,70                       | Buono              | 40                 |                            |           |   |
|      | <b>08</b>    | /03/2019                              | 978883               | vorrà rir        | ortato il logo della libr | oria (so car                          |              | JIC APS DOCU   | ment whiter + th           |          |                         | 1                                    | L                         | € 19,60                       | Buono              | 40                 |                            |           |   |
| I    | 08           | /03/2019                              | 978883               | nollo im         | nostazioni generali)      |                                       |              | 1 📮            |                            |          |                         | 1                                    | L                         | € 16,40                       | Discreto           | 40                 |                            |           | = |
|      | <b>08</b>    | /03/2019                              | 978880               |                  | postazioni generalij.     |                                       | INCL         |                | 🍘 Anteprima 🔌              | Stampa 🙁 | Chiudi                  | 2                                    | 2                         | € 25,00                       | Buono              | 40                 |                            |           |   |
|      | ▼ 08         | /03/2019                              | 9788808              | 8002709          | MCMILLAN                  | R                                     |              |                |                            |          |                         | ]                                    |                           | € 25,80                       | Buono              | 40                 |                            |           |   |
|      | ▼ 08         | /03/2019                              | 9788808              | 8002556          | AA.VV.                    | REPERTORIO FO                         | RO ITAL 19   | 996 LEG        |                            |          |                         |                                      | -                         | € 397,00                      | Buono              | 40                 |                            |           |   |
|      | ▼ 18         | /07/2019                              | 978140               | 5831369          | HASHEMI LOUISE - THOMAS   | PET PRACTISE T                        | ESTS PLUS    | 2 - NO KEY     | r/CD AUDIO PACK            |          |                         |                                      | 2                         | € 18,60                       | Buono              | 40                 |                            |           |   |
|      | ✓ 16         | /03/2020                              | 9788880              | 0887959          | BERGAMINI MASSIMO TRIF    | MATEMATICAA                           |              | JN DVD 2 EL    | U                          |          |                         |                                      | 1                         | € 25,00                       | BUONO              | 40                 |                            |           | • |
|      | Totale       | venduto € 16                          | ,61                  |                  | Totale prezzo 🤅           | 794,75                                |              |                | Totale pagato              | € 0,00   |                         |                                      | 1                         | Totale net                    | to € 317,4         | 6                  |                            |           |   |

💫 Etichette 🏙 Annulla vendita 🖹 Salva 💩 Scheda 😕 Chiudi

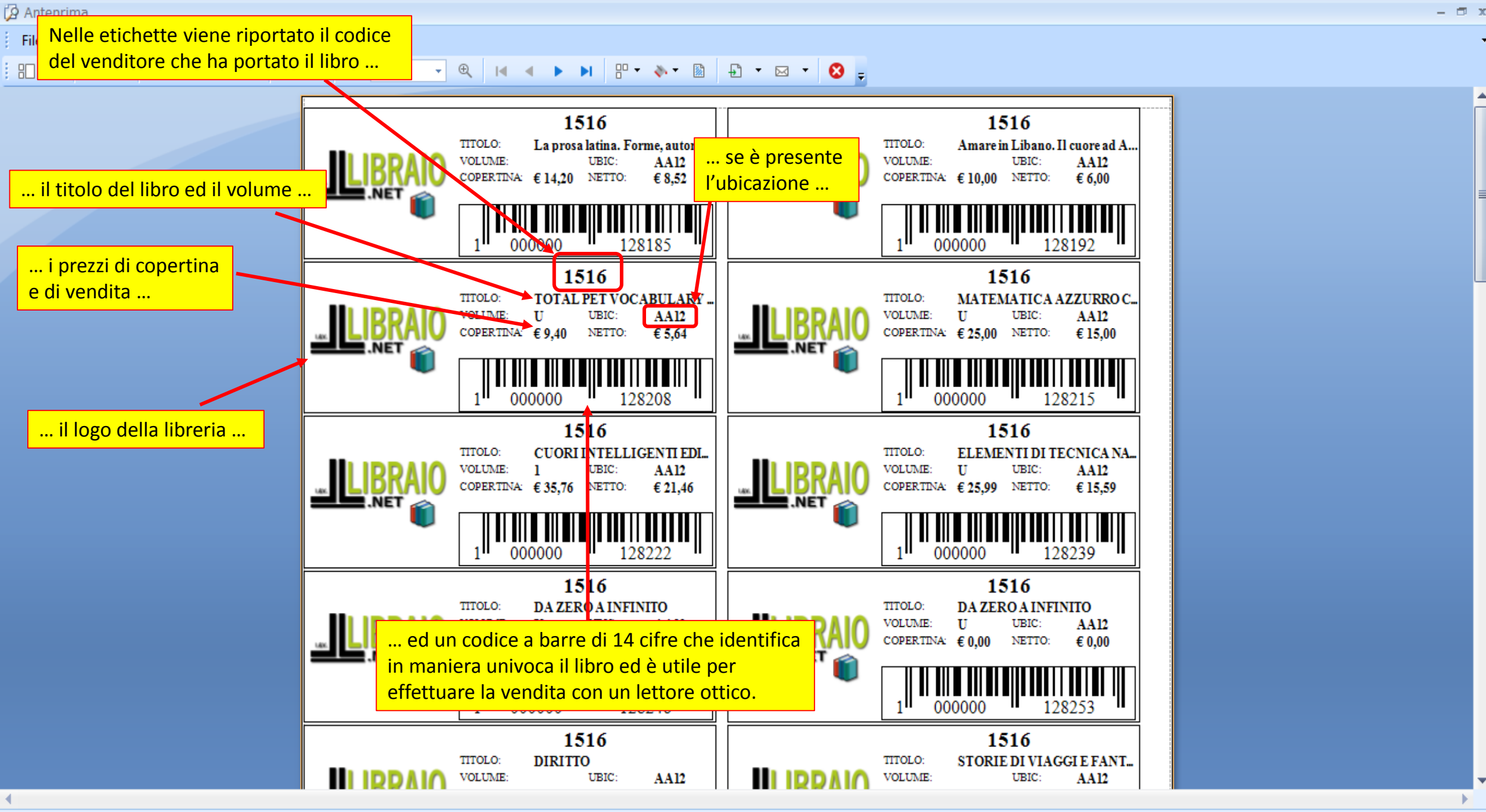

Pagina 1 di 2

100% 🕞 —

Đ

## Carico usato

| D   | ettagli forn  | nitore        |                |                            |                    |                                |                                                |                              |           |              |               |            |             |         |      |
|-----|---------------|---------------|----------------|----------------------------|--------------------|--------------------------------|------------------------------------------------|------------------------------|-----------|--------------|---------------|------------|-------------|---------|------|
| Co  | gnome:        | IANNETTI      |                |                            | Nome:              | FRANCO                         |                                                |                              | Codice fo | ornitore: 15 | 516           | Ubicaz     | ione 🗛      | 12      |      |
| Sci | uola:         | LI ROSETO SCI | ENTIFICO       |                            | Specializzazione:  |                                |                                                |                              | Classe:   | Те           | erza          | Sezion     | e: B        |         |      |
| Fi  | iltri         |               |                |                            |                    |                                |                                                |                              |           |              |               |            |             |         |      |
| Co  | dice EAN:     |               | Titolo:        | Inizia per 👻               |                    | Autore:                        |                                                | Casa editrice:               | Tutte     |              | ÷ 3           | K 🔲 In ado | zione       | 🔰 Cerca | ,    |
| D   | ettagli libro | 0             |                |                            |                    |                                |                                                |                              |           |              |               |            |             |         |      |
| С   | odice EAN:    | 978883953244  | 42 Materia:    |                            |                    |                                |                                                |                              |           | ]            |               |            |             |         |      |
| Т   | itolo:        | PENSOGEO 1 E  | EDIZIONE VERDE |                            | l libri evidenzia  | ti di azzurro sol              | no i libri venduti. E pos                      | ssibile annul                | llare     | 🔳 In elenco  |               |            |             |         |      |
| Q   | uantità:      | 1 Prezz       | to: € 16,40    | 🗘 Condizione: Discreto 👻   | Banco seleziona    | andolo e preme                 | precedentemente trar<br>endo il pulsante Annul | mite Vendita<br>lla vendita. | a al      | 🔗 Adozion    | i 🔌 Vendu     | ito        |             |         |      |
|     | 📃 Dat         | ita Consegna  | Codice EAN     | Autore                     | L'annullamento     | della vendita d                | <mark>li un libro venduto tra</mark>           | <mark>mite la sche</mark>    | da        | Prezzo       | Condizione    | Perc. For  | Importo pag | Pagato  |      |
| 2   | B             |               |                |                            | Ordine cliente     | va fatta nella <mark>Co</mark> | ontabile del cliente.                          |                              |           |              |               |            |             | 8       | *    |
|     | ☑ 08          | 3/03/2019     | 978886311048   | 7 ANNA D. DE BLASI         | DIRITTO            |                                |                                                |                              |           | € 6,90       | D Buono       | 40         |             |         | 1    |
|     | ☑ 08          | 3/03/2019     | 978886307180   | 1 M. FRANCESCA BATTAGLIA   | STORIE DI VIAGGI E | FANTASMI                       |                                                |                              |           | € 12,60      | D Buono       | 40         |             |         |      |
|     | ☑ 08          | 3/03/2019     | 978884514590   | 2 ZORDAN ROSETTA           | NARRATORE (IL) VE  | RSIONE AULADIGITA              | E - EDIZIONE MISTA                             |                              | 1         | € 24,20      | D Buono       | 40         |             |         |      |
|     | ☑ 08          | 8/03/2019     | 978884514620   | 6 ZAVOLI SERGIO            | PASSI DELLA STORI  | A (I)                          |                                                | $\mathbf{N}$                 | 3         | € 23,10      | 0 Sufficiente | 35         |             |         |      |
|     | ☑ 08          | 8/03/2019     | 9788845146213  | 3 ZAVOLI SERGIO            | PASSI DELLA STORI  | A (I)                          |                                                |                              | 2         | € 21,30      | D Buono       | 40         |             |         |      |
|     | ☑ 08          | 3/03/2019     | 978884514469   | 1 LAMBERTI LAMBERTO - ME   | LEZIONI DI MATEMA  | ATICA PER IL TRIENNIO          | )                                              |                              | 2         | € 33.20      | Buono         | 40         |             |         |      |
|     | ▼ 08          | 8/03/2019     | 978883952682   | 3 BO - DEOLITNO            | NATURA AVVENTUR    | A CON DIDATTICA INC            | LUSIVA (MODALITA' DIGITALE C                   | c)                           |           | on il pulsa  | nte Sche      | da si sta  | mpa         |         |      |
| -   | ☑ 08          | 8/03/2019     | 978883 IN Da   | asso sono riportati i vari | totall. DENTEM 1   | (MODALITA' DIGITAL             | E C)                                           |                              | la la     | ricevuta (   | dei libri c   | onsegna    | ti.         |         | -    |
| 1   | 08            | 3/03/2019     | 978883953244   | 2 AA VV                    | PENSOGEO 1 EDIZIO  | NE VERDE                       |                                                |                              | 1         | € 16,40      | Discreto      | 40         |             |         | =    |
|     | V 08          | 3/03/2019     | 9788808000699  | 9 ALIGHIERI D.             | DIVINA COMMEDIA    | PURGATORIO                     |                                                |                              | 2         | € 25,9       | 0 Buono       | 40         |             |         |      |
|     | V 08          | 3/03/2019     | 9788808002709  | 9 MCRULLAN                 |                    |                                |                                                |                              |           | € 25,80      | D Beono       | 40         |             |         |      |
|     | V 08          | 8/03/2019     | 978880800255   |                            |                    | LIAL 1996 LEG                  |                                                |                              | -         | € 397,00     | D Buono       | 40         |             |         |      |
|     | 18            | 5/07/2019     | 978140583136   | 9 HASHEMITOUISE - THOMAS   | PET PRACTISE TEST  | S PLUS 2 - NO KEY/LD           | AUDIO PACK                                     |                              | 2         | 5 35 00      | D Buono       | 40         |             |         |      |
|     | M 10          | 5/03/2020     | 5/000000/95    | 5 DERGAMINI MASSIMU TRIF.  |                    |                                |                                                |                              | U         | £ 23.00      |               |            |             |         | •    |
|     | Totale        | venduto € 16  | ,61            | Totale prezz               | co € 794,75        |                                | Totale pagato € 0,00                           |                              |           | Totale ne    | etto € 317,4  | 16         |             |         |      |
| 2   | Libraio       | o.Net         |                |                            |                    |                                |                                                |                              |           | Etichette 🛔  | Annulla ver   | ndita 🔳 Sa | lva 🤌 Sched | a 🙁 Chi | iudi |

### 위 🗥 🖿 🖻 🖶 🖬 🗤 🖱 🍳 🍳 75% 🔽 🌒 🔺 🔺 🕨 🛛 🖓 😓 🗸 🔕 🖕

|                  | LIBRAIC<br>ViaMichelan<br>Tel: 348 039 | D.NET I.V. di Ia<br>gelo 30 64026 Roseto<br>7109 Mail: info@libra | annetti Franco<br>Degli Abruzzi (IE)<br>aionet.it Partita IVA | <b>)</b><br>.: 0200737 | 70675 |
|------------------|----------------------------------------|-------------------------------------------------------------------|---------------------------------------------------------------|------------------------|-------|
|                  |                                        | Scheda (                                                          | di carico libri uz                                            | ati                    |       |
| IANNETTI FRAN    | co                                     | Cod. 1516 LIR                                                     | OSETO SCIENTIFICO                                             | 3 B                    |       |
| via Nazionale 67 | 64026                                  | Roseto Degli Abruzzi                                              | (TE)                                                          |                        |       |
|                  | Ce                                     | 11. 333/6583382                                                   | Mail info@libraio                                             | netit                  |       |
| Codice           | Autore                                 | Titolo                                                            |                                                               | Vol                    | Edito |
| 9788897001638    | O'DELL FELECITY                        | - KERR RO. TOTAL PET                                              | VOCABULARY - RDF                                              | U                      | BLA   |
| 9788845146206    | ZAVOLI SERGIO                          | PASSI DELL                                                        | A STORIA (I)                                                  | 3                      | BOM   |
| 9788845146213    | ZAVOLI SERGIO                          | PASSI DELL                                                        | A STORIA (I)                                                  | 2                      | BOM   |
| 9788843032143    | BARCHIESI                              | La orosa latio                                                    | a. Forme, autori, orddeni                                     |                        | CAR   |

Qui viene riportato il testo memorizzato nella scheda di Configurazione Testi stampe.

| IANNETTI FRAN    | CO Cod.                    | 1516 LI ROSETO SCIENTIFICO                                      | 3 B      |                       |      |            |
|------------------|----------------------------|-----------------------------------------------------------------|----------|-----------------------|------|------------|
| via Nazionale 67 | 64026 Roseto De            | egli Abruzzi (TE)                                               |          |                       |      |            |
|                  | Cell. 333/65833            | 82 Mail info@libraio                                            | netit    |                       |      |            |
| Codice           | Autore                     | Titolo                                                          | Vol      | Editore               | Q.ta | Prezzo     |
| 9788897001638    | O'DELL FELECITY - KERR RO. | TOTAL PET VOCABULARY - RDF                                      | U        | BLACK CAT-CIDEB       |      | 1 € 9,40   |
| 9788845146206    | ZAVOLI SERGIO              | PASSI DELLA STORIA (1)                                          | 3        | BOMPIANI PER LA SC.,  |      | 1 € 23,10  |
| 9788845146213    | ZAVOLI SERGIO              | PASSI DELLA STORIA ()                                           | 2        | BOMPIANI PER LA SC.,  |      | 1 € 21,30  |
| 9788843032143    | BARCHIESI                  | La prosa latina. Forme, autori, protieni                        |          | CAROCCI               |      | 1 € 14,20  |
| 9788845144691    | LAMBERTI LAMBERTO - MER    | LEZIONI DI MATEMATICA PER IL<br>TRIENNIO                        | 2        | ETAS SCUOLA           |      | 1 € 33,20  |
| 9788845145902    | ZORDAN ROSETTA             | NARRATORE (IL) VERSIONE<br>AULADIGITALE - EDIZIONE MISTA        | 1        | FABBRI SCUOLA         |      | 1 € 24,20  |
| 9788891519399    | FERRI                      | DA ZERO A INFINITO                                              | U        | FABBRI SCUOLA         |      | 1 € 0,00   |
| 9788891522450    | FERRI                      | DA ZERO A INFINITO                                              | U        | FABBRI SCUOLA         |      | 1 € 0,00   |
| 9788869648335    | GIUNTA C                   | CUORI INTELLIGENTI EDIZIONE RO<br>VOLUME 1A + VOLUME 1B - FDF   | SSA 1    | GARZANTI SCUOLA       |      | 1 € 35,76  |
| 9788895955230    | Bormioli Amanzio           | Amare in Libano. Il cuore ad Alare                              |          | L. EDITRICE           |      | Qui son    |
| 9788863110487    | ANNA D. DE BLASI           | DIRITTO                                                         |          | LIBERAMENTE           |      |            |
| 9788883325939    | MANNELLA G.                | ELEMENTI DI TECNICA NAVALE ED                                   | FU       | MURSIA SCUOLA         |      | della sch  |
| 9788839532442    | AA W                       | PENSOGEO 1 EDIZIONE VERDE                                       | 1        | PARAVIA               |      |            |
| 9788839526823    | BO - DEQUINO               | NATURA AVVENTURA CON DIDATIN<br>INCLUSIVA (MODALITA'DIGITALE C) | CAU)     | PARAVIA               |      | 1 € 25,70  |
| 9788839524980    | GARBARINO - PASQUARIELLO   | DULCE RIDENTEM 1 (MODALITA'<br>DIGITALE C)                      | 1        | PARAVIA               |      | 1 €1,60    |
| 9781405831369    | HASHEMI LOUISE - THOMAS .  | PET PRACTISE TESTS PLUS 2 - NO<br>KEY/CD AUDIO PACK             | 2        | PEARSON LONGMAN       |      | 1 18,60    |
| 9788808000699    | ALIGHIERI D.               | DIVINA COMMEDIA PURGATORIO                                      | 2        | ZANICHELLI            |      | 1 € 25,00  |
| 9788808002556    | AA.VV.                     | REPERTORIO FORO ITAL 1996 LEG                                   |          | ZANICHELLI            |      | 1 € 397,00 |
| 9788808002709    | MCMILLAN                   | RIPROD PIANTE                                                   |          | ZANICHELLI            |      | € 25,80    |
| 9788880887959    | BERGAMINI MASSIMO TRL      | MATEMATICA AZZURRO CON DVD 2                                    | 2ED U    | ZANICHELLI            |      | 1 € 25,00  |
| 9788880887959    | BERGAMINI MASSIMO TRL      | MATEMATICA AZZURRO CON DVD 2                                    | 2ED U    | ZANICHELLI            |      | 1 € 25,00  |
| 9788863071801    | M. FRANCESCA BATTAGLIA     | STORIE DI VIAGGI E FANTASMI                                     |          | ZEROUNOUNDICI         | - 🕨  | 1 € 12,60  |
| Totale libri 22  |                            |                                                                 | Totale p | prezzo di copertina   |      | € 794,75   |
|                  |                            |                                                                 | Totaler  | ietto                 |      | € 317,46   |
|                  |                            |                                                                 | Totalev  | renduto               |      | € 16,61    |
| Llibri sono laso | iati in CONTO VENDIT       | A                                                               |          |                       |      |            |
| Par il contaggio | dai libri yanduti tamara   | in libraria dana il 1 Ottobra a                                 | taccatio | vamente entro il 31 ( |      | DDE        |
| POPO TALE        |                            |                                                                 |          | Vamente entro 11 51 ( | VED  | DRE.       |
| DOPO TALE        | DATALE SCHEDE VE           | KKANNU AZZEKATE EL                                              | DITIR    | KINON KITIKATI        | VERI | KANNO      |
| ELIMINATI.       |                            |                                                                 |          |                       |      |            |

NULLA E' PIU' DOVUTO

75% 🕞

-

Đ

| ~                                                                                                    | <u> </u>                                                                                                    | 🛓 🕼 🗊 🗮 🗊 🗧 Ricerca cliente per usato - Libraio.Net                                                                                                    |                 |                                                                                         |                                                                                                    |                                                                                                    |                 |                                                                                                    |                                                                  |                                                                             |                                                                                                    |                  |                    |                                                   |                                                                                | ~        |          |             |                                |       |  |
|----------------------------------------------------------------------------------------------------|----------------------------------------------------------------------------------------------------|----------------------------------------------------------------------------------------------------|-----------------|-----------------------------------------------------------------------------------------|----------------------------------------------------------------------------------------------------|----------------------------------------------------------------------------------------------------|-----------------|----------------------------------------------------------------------------------------------------|------------------------------------------------------------------|-----------------------------------------------------------------------------|----------------------------------------------------------------------------------------------------|------------------|--------------------|---------------------------------------------------|--------------------------------------------------------------------------------|----------|----------|-------------|--------------------------------|-------|--|
|                                                                                                    |                                                                                                    | Base                                                                                                    | Usato           | Inte                                                                                    | ernet Interrogazior                                                                                                    | ni Stampe                                                                                            | Archivi         | Utilità Aiuto                                                                                                    | )                                                                |                                                                             |                                                                                                    |                  |                    |                                                   |                                                                                |          |          |             |                                |       |  |
| Car                                                                                                    | rice C<br>co                                                                                                 | arico in<br>nto ass.                                                                                                    | Scarico<br>Azio | Ricerca                                                                                 | Azzera<br>schede venduto                                                                                                    |                                                                                                    |                 |                                                                                                    | Con Carico ir                                                    | n conto                                                                     | ass si carica                                                                                                    | ano i            |                    |                                                   |                                                                                |          |          |             |                                |       |  |
| Ric                                                                                                    | erca C                                                                                                    | arico in c                                                                                                    | conto a         | 55.                                                                                     |                                                                                                    |                                                                                                    |                 |                                                                                                    | libri acquista                                                   | ati diret                                                                   | tamente dal                                                                                                    | la –             |                    |                                                   |                                                                                |          |          |             |                                | ×     |  |
| Ricerca cliente per usato<br>Finestra per la ricerca del cliente fra quelli registrati nell'applicazione |                                                                                                    |                                                                                                    |                 |                                                                                         |                                                                                                    |                                                                                                    |                 |                                                                                                    |                                                                  |                                                                             |                                                                                                    |                  |                    |                                                   |                                                                                |          |          |             |                                |       |  |
| De                                                                                                    | ettagli d                                                                                                    | liente                                                                                                    |                 |                                                                                         |                                                                                                    |                                                                                                    |                 |                                                                                                    |                                                                  |                                                                             |                                                                                                    |                  |                    |                                                   |                                                                                |          |          |             |                                |       |  |
| Coc                                                                                                    | Codice: 1516                                                                                                 |                                                                                                    |                 | Cogno                                                                                   | me:                                                                                                    | IANNETTI                                                                                             | 1               | Nome:                                                                                                    | FRANCO                                                           |                                                                             |                                                                                                    |                  |                    |                                                   | Nuovo                                                                          |          | 😫 Azzer  | a           |                                |       |  |
| Ind                                                                                                    | lirizzo:                                                                                                    | via Nazi                                                                                                    | ionale 67       | 7                                                                                       |                                                                                                    | Telefo                                                                                               | no:             |                                                                                                    | E                                                                | E-mail:                                                                     | info@libraionet.it                                                                                                    |                  |                    |                                                   | -                                                                              |          |          |             |                                |       |  |
| CAF                                                                                                    | P:                                                                                                    | 64026                                                                                                    |                 |                                                                                         |                                                                                                    | Comun                                                                                                | ie:             | Roseto Degli Abri                                                                                                    | uzzi F                                                           | Provincia:                                                                  |                                                                                                    |                  |                    |                                                   |                                                                                |          |          | 👺 Contabile | 📕 Usate                        | o     |  |
| Scu                                                                                                    | iola:                                                                                                    | LI ROSE                                                                                                    | ETO SCIE        | ENTIFICO                                                                                | )                                                                                                    | Specia                                                                                               | lizzazione:     |                                                                                                    |                                                                  |                                                                             | Classe: 3                                                                                                    | Sezione: B       |                    |                                                   |                                                                                |          |          |             |                                |       |  |
| Note:                                                                                                    |                                                                                                    | a v                                                                                                    |                 |                                                                                         |                                                                                                    |                                                                                                    |                 |                                                                                                    |                                                                  |                                                                             |                                                                                                    |                  |                    |                                                   |                                                                                |          | cons.    |             |                                |       |  |
| Not                                                                                                    | te:                                                                                                    |                                                                                                    |                 |                                                                                         | a                                                                                                    | *                                                                                                    |                 |                                                                                                    |                                                                  |                                                                             |                                                                                                    |                  |                    |                                                   |                                                                                |          | - cons.  |             |                                |       |  |
| Not                                                                                                    | te:<br>Ordini                                                                                                | Usato                                                                                                    | Note            | Codice                                                                                  | a<br>Cognome ♥                                                                                                    | Nome                                                                                                 | Indirizz        | 0                                                                                                    | Comune                                                           | Scuo                                                                        | la                                                                                                    | Specializzazione | Cl.                | Sez.                                              | Telefono                                                                       | Cellular | re Email |             |                                |       |  |
| Not                                                                                                    | te:<br>Ordini                                                                                                | Usato                                                                                                    | Note            | Codice                                                                                  | a<br>Cognome ♥<br>ianne                                                                                                    | Nome                                                                                                 | Indirizz        | 20                                                                                                    | Comune                                                           | Scuo                                                                        | la                                                                                                    | Specializzazione | Cl.                | Sez.                                              | Telefono                                                                       | Cellular | re Email |             |                                |       |  |
| Not                                                                                                    | te:<br>Ordini                                                                                                | Usato                                                                                                    | Note            | Codice<br>2033                                                                          | a<br>Cognome ♥<br>ianne<br>IANNETTI                                                                                                | Nome<br>CRISTINA                                                                                     | Indirizz        | 20                                                                                                    | Comune<br>Fontanelle                                             | Scuo                                                                        | la                                                                                                    | Specializzazione | Cl.                | Sez.                                              | Telefono 08!                                                                   | Cellular | re Email |             |                                |       |  |
| Not                                                                                                    | Ordini                                                                                                    | Usato                                                                                                    | Note            | Codice<br>2033<br>950                                                                   | a<br>Cognome ♥<br>ianne<br>IANNETTI<br>IANNETTI                                                                                    | CRISTINA<br>CRISTINA                                                                                 | Indirizz        | 20                                                                                                    | Comune<br>Fontanelle                                             | Scuo<br>LI O                                                                | ola<br>DLD ROSETO SOC                                                                                                    | Specializzazione | Cl.                | Sez.                                              | Telefono 08!                                                                   | Cellular | re Email | L@          | )<br>hotmail.it                |       |  |
| P I                                                                                                    | Ordini                                                                                                    | Usato                                                                                                    | Note            | Codice<br>2033<br>950<br>869                                                            | Cognome ♥<br>ianne<br>IANNETTI<br>IANNETTI<br>IANNETTI                                                                             | CRISTINA<br>CRISTINA<br>ELISA                                                                        | Indirizz        | 20                                                                                                    | Comune<br>Fontanelle<br>Notaresco                                | Scuo<br>LI O<br>IT R                                                        | ola<br>PLD ROSETO SOC<br>ROSETO COMME                                                                                                    | Specializzazione | Cl.                | Sez.                                              | Telefono           08!           08!                                           | Cellular | re Email | L@          | )hotmail.it                    |       |  |
|                                                                                                    | te:<br>Ordini                                                                                                | Usato                                                                                                    | Note            | Codice<br>2033<br>950<br>869<br>589                                                     | Cognome ♥<br>ianne<br>IANNETTI<br>IANNETTI<br>IANNETTI<br>IANNETTI                                                                 | Nome<br>CRISTINA<br>CRISTINA<br>ELISA<br>FEDERICO                                                    | Indirizz        | 20                                                                                                    | Comune<br>Fontanelle<br>Notaresco                                | LI O<br>IT R<br>IT R                                                        | old Roseto soc<br>Roseto comme<br>Roseto comme                                                                                                    | Specializzazione | Cl.                | Sez.                                              | Telefono           08!           08!           08!           08!           08! | Cellular | re Email | L@          | hotmail.it                     |       |  |
|                                                                                                    | te:<br>Ordini<br>C<br>C<br>C<br>C<br>C<br>C<br>C<br>C<br>C<br>C<br>C<br>C<br>C<br>C<br>C<br>C<br>C<br>C      | Usato                                                                                                    | Note            | Codice<br>2033<br>950<br>869<br>589<br>3088                                             | Cognome<br>ianne<br>IANNETTI<br>IANNETTI<br>IANNETTI<br>IANNETTI<br>IANNETTI                                                       | Vome<br>CRISTINA<br>CRISTINA<br>ELISA<br>FEDERICO<br>FRANCESCO                                       | LARGO           | 0 BARBA                                                                                                    | Comune<br>Fontanelle<br>Notaresco<br>Atri                        | LI O<br>IT R<br>IP G                                                        | old ROSETO SOC<br>ROSETO COMME<br>ROSETO COMME<br>IULIANOVA AL                                                                                                    | Specializzazione | Cl.                | Sez.<br>A<br>B<br>A<br>E                          | Telefono 08! 08! 08! 08!                                                       | Cellular | re Email | L@          | )hotmail.it                    |       |  |
| Not                                                                                                    | te:<br>Ordini<br>E<br>C<br>C<br>C<br>C<br>C<br>C<br>C<br>C<br>C<br>C<br>C<br>C<br>C<br>C<br>C<br>C<br>C<br>C | Usato                                                                                                    | Note            | Codice<br>2033<br>950<br>869<br>589<br>3088<br>1516                                     | Cognome ♥<br>ianne<br>IANNETTI<br>IANNETTI<br>IANNETTI<br>IANNETTI<br>IANNETTI<br>IANNETTI                                         | Nome<br>CRISTINA<br>CRISTINA<br>ELISA<br>FEDERICO<br>FRANCESCO<br>FRANCO                             | LARGO<br>via Na | 0<br>0 BARBA<br>12ionale 67                                                                                                    | Comune<br>Fontanelle<br>Notaresco<br>Atri<br>Roseto Degli Ab     | LI O<br>IT R<br>IT R<br>IP G<br>Dru LI R                                    | Na<br>NLD ROSETO SOC<br>ROSETO COMME<br>ROSETO COMME<br>ROSETO COMME<br>ROSETO SCIENTI                                                                                       | Specializzazione | Cl.<br>4<br>3      | Sez.<br>A<br>B<br>A<br>E<br>B                     | Telefono 08! 08! 08! 08!                                                       | Cellular | re Email | L@          | hotmail.it                     |       |  |
| Not                                                                                                    | te:<br>Ordini<br>IIIIIIIIIIIIIIIIIIIIIIIIIIIIIIIIIII                                                         | Usato                                                                                                    | Note            | Codice<br>2033<br>950<br>869<br>589<br>3088<br>1516<br>260                              | Cognome<br>ianne<br>IANNETTI<br>IANNETTI<br>IANNETTI<br>IANNETTI<br>IANNETTI<br>IANNETTI<br>IANNETTI                               | Vome<br>CRISTINA<br>CRISTINA<br>ELISA<br>FEDERICO<br>FRANCESCO<br>FRANCO<br>ILARIA                   | LARGO<br>via Na | 0 BARBA<br>Dizionale 67                                                                                                    | Comune<br>Fontanelle<br>Notaresco<br>Atri<br>Roseto Degli Ab     | Scuo<br>LIO<br>IT R<br>IT R<br>IP G<br>Dru LI R<br>LI R                     | Na<br>NLD ROSETO SOC<br>ROSETO COMME<br>ROSETO COMME<br>RULIANOVA AL<br>ROSETO SCIENTI<br>ROSETO LINGUIS                                                                     | Specializzazione | Cl.<br>4<br>3      | Sez.<br>A<br>B<br>A<br>E<br>B<br>A<br>A           | Telefono 08! 08! 08! 08! 08! 08! 08!                                           | Cellular | re Email | L@          | hotmail.it                     |       |  |
| Not                                                                                                    | te:<br>Ordini<br>E<br>C<br>C<br>C<br>C<br>C<br>C<br>C<br>C<br>C<br>C<br>C<br>C<br>C<br>C<br>C<br>C<br>C<br>C | Usato                                                                                                    | Note            | Codice<br>2033<br>950<br>869<br>589<br>3088<br>1516<br>260<br>497                       | Cognome<br>ianne IANNETTI IANNETTI IANNETTI IANNETTI IANNETTI IANNETTI IANNETTI IANNETTI IANNETTI                                  | Nome<br>CRISTINA<br>CRISTINA<br>ELISA<br>FEDERICO<br>FRANCESCO<br>FRANCO<br>ILARIA<br>ILENIA         | LARGO<br>Via Na | D BARBA<br>Dizionale 67                                                                                                    | Comune<br>Fontanelle<br>Notaresco<br>Atri<br>Roseto Degli Ab     | Scuo<br>LIO<br>IT R<br>IP G<br>Dru LI R<br>LI R<br>LI O                     | a<br>a<br>a<br>bld ROSETO SOC<br>coseto COMME<br>coseto COMME<br>coseto COMME<br>coseto SCIENTI<br>coseto SCIENTI<br>coseto LINGUIS<br>bld ROSETO SOC<br>cedano ACDA         | Specializzazione | Cl.<br>4<br>3      | Sez.<br>A<br>B<br>A<br>E<br>B<br>A<br>A<br>A<br>B | Telefono 08! 08! 08! 08! 08! 08! 08! 08! 08!                                   | Cellular | re Email | L@          | )hotmail.it                    |       |  |
| Not                                                                                                    | te:<br>Ordini<br>C<br>C<br>C<br>C<br>C<br>C<br>C<br>C<br>C<br>C<br>C<br>C<br>C<br>C<br>C<br>C<br>C<br>C      | Usato                                                                                                    | Note            | Codice<br>2033<br>950<br>869<br>589<br>3088<br>1516<br>260<br>497<br>3679<br>, janne')  | Cognome<br>ianne ianne IANNETTI IANNETTI IANNETTI IANNETTI IANNETTI IANNETTI IANNETTI IANNETTI IANNETTI IANNETTI IANNETTI IANNETTI | Vome<br>CRISTINA<br>CRISTINA<br>ELISA<br>FEDERICO<br>FRANCESCO<br>FRANCO<br>ILARIA<br>ILENIA<br>NICO | LARGO<br>Via Na | D BARBA<br>Dizionale 67                                                                                                    | Comune<br>Fontanelle<br>Notaresco<br>Atri<br>Roseto Degli Ab     | Scuo<br>LIO<br>IT R<br>IT R<br>IP G<br>Dru LI R<br>LI R<br>LI O<br>Dru IP T | Na<br>NLD ROSETO SOC<br>ROSETO COMME<br>ROSETO COMME<br>ROSETO COMME<br>ROSETO SCIENTI<br>ROSETO SCIENTI<br>ROSETO LINGUIS<br>NLD ROSETO SOC<br>RERAMO AGRA                  | Specializzazione | Cl.<br>4<br>3      | Sez.<br>A<br>B<br>A<br>E<br>B<br>A<br>A<br>A<br>B | Telefono 08! 08! 08! 08! 08! 08! 08! 08!                                       | Cellular | re Email | L@<br>2.i   | Photmail.it<br>t               |       |  |
| Not                                                                                                    | te:<br>Ordini<br>Ordini                                                                                      | Usato Usato | Note            | Codice<br>2033<br>950<br>869<br>589<br>3088<br>1516<br>260<br>497<br>3679<br>, 'ianne') | Cognome<br>ianne ianne IANNETTI IANNETTI IANNETTI IANNETTI IANNETTI IANNETTI IANNETTI IANNETTI IANNETTI IANNETTI IANNETTI          | Nome<br>CRISTINA<br>CRISTINA<br>ELISA<br>FEDERICO<br>FRANCESCO<br>FRANCO<br>ILARIA<br>ILENIA<br>NICO | LARGO<br>Via Na | 0 BARBA<br>D BARBA<br>D BARBA<br>D BARBA<br>D BARBA<br>D BARBA<br>D BARBA<br>D BARBA<br>D BARBA<br>D BARBA<br>D BARBA<br>D BARBA<br>D BARBA<br>D BARBA<br>D BARBA | Comune<br>Fontanelle<br>Notaresco<br>Atri<br>Roseto Degli Ab     | Scuo<br>LIO<br>IT R<br>IT R<br>IP G<br>Dru LI R<br>LI R<br>LI O<br>Dru IP T | Na<br>NLD ROSETO SOC<br>ROSETO COMME<br>ROSETO COMME<br>RULIANOVA AL<br>ROSETO SCIENTI<br>ROSETO SCIENTI<br>ROSETO LINGUIS<br>NLD ROSETO SOC<br>TERAMO AGRA                  | Specializzazione | Cl.<br>4<br>3<br>2 | Sez.<br>A<br>B<br>A<br>B<br>A<br>A<br>A<br>B<br>B | Telefono 08! 08! 08! 08! 08! 08! 08!                                           | Cellular | re Email | L@<br>2.i   | ehotmail.it<br>t<br>Modifica F | iltro |  |
| Not                                                                                                    | te:<br>Ordini<br>C<br>C<br>C<br>C<br>C<br>C<br>C<br>C<br>C<br>C<br>C<br>C<br>C<br>C<br>C<br>C<br>C<br>C      | Usato                                                                                                    | Note            | Codice<br>2033<br>950<br>869<br>589<br>3088<br>1516<br>260<br>497<br>3679<br>, 'ianne') | Cognome  ianne ianne IANNETTI IANNETTI IANNETTI IANNETTI IANNETTI IANNETTI IANNETTI IANNETTI IANNETTI IANNETTI IANNETTI            | Nome CRISTINA CRISTINA ELISA FEDERICO FRANCESCO ILARIA ILENIA NICO                                   | LARGO<br>VIA PI | D BARBA<br>Dizionale 67                                                                                                    | Comune Fontanelle Notaresco Atri Roseto Degli Ab Roseto Degli Ab | Scua<br>LI O<br>IT R<br>IP G<br>Oru LI R<br>LI R<br>LI O<br>Dru IP T        | ala<br>ALD ROSETO SOC<br>ROSETO COMME<br>ROSETO COMME<br>SIULIANOVA AL<br>SOSETO COMME<br>SOSETO SCIENTI<br>ROSETO SCIENTI<br>ROSETO LINGUIS<br>ALD ROSETO SOC<br>FRAMO AGRA | Specializzazione | Cl.<br>4<br>3<br>2 | Sez.<br>A<br>B<br>A<br>B<br>A<br>A<br>B<br>B      | Telefono 08! 08! 08! 08! 08! 08!                                               | Cellular | re Email | L@<br>e.i   | hotmail.it<br>t<br>Modifica F  | iltro |  |

|              | 🖆 🖪        | ا 🕷 🗵               | 🐝 🗊 🗢 Carico usato - Libraio.Net |                  |                |          |                                             |                  |                        |                                                     |                         |                |               |        |             |                     |              | -                | đ      | ×    |
|--------------|------------|---------------------|----------------------------------|------------------|----------------|----------|---------------------------------------------|------------------|------------------------|-----------------------------------------------------|-------------------------|----------------|---------------|--------|-------------|---------------------|--------------|------------------|--------|------|
| U            | Base       | Usato               | Internet                         | Interrogazioni   | Stampe         | Archivi  | Utilità                                     | Aiuto            |                        |                                                     |                         |                |               |        |             |                     |              |                  |        |      |
|              |            |                     |                                  |                  |                |          |                                             |                  |                        |                                                     |                         |                |               |        |             |                     |              |                  |        |      |
| Carico       | Carico i   | n Scarico           | Ricerca Azzera                   | Azzera           |                |          |                                             |                  |                        |                                                     |                         |                |               |        |             |                     |              |                  |        |      |
|              | conto as   | s.<br>Azio          | schede<br>ni                     | venduto          |                |          |                                             |                  |                        |                                                     |                         |                |               |        |             |                     |              |                  |        |      |
| Ricerca      | a diente n | erusato             | Carico usato                     |                  |                |          |                                             |                  |                        |                                                     |                         |                |               |        |             |                     |              |                  |        | ×    |
| Carico usato |            |                     |                                  |                  |                |          |                                             | Le mo<br>delle e | dalità di<br>etichette | <mark>i inserimento dei</mark><br>e, l'annullamento | libri, stai<br>di una v | mpa<br>endita, |               |        |             |                     |              |                  |        |      |
| -            | Fine       | stra per il         | carico dei lib                   | ori usati in con | to assoluto    |          |                                             | ecc. sc          | ono le st              | tesse viste in pre                                  | cedenza.                | , i            |               |        |             |                     |              |                  |        |      |
| Filtri       |            |                     |                                  |                  |                |          |                                             |                  |                        |                                                     |                         |                |               |        |             |                     |              |                  |        |      |
| Codice       | EAN:       |                     | Titolo:                          | Inizia per       | •              |          |                                             |                  |                        | Autore:                                             |                         | Casa edi       | litrice: Tutt | e      |             | • X                 | 🔲 In adoz    | one              | Cerca  |      |
| Detta        | gli libro  |                     |                                  |                  |                |          |                                             |                  |                        |                                                     |                         |                |               |        |             |                     |              |                  |        |      |
| Codic        | e EAN:     | 788861614           | 215 Materia:                     | SPAGNOLO         |                |          |                                             |                  | Autore:                | SáEZ GONZÁLES CARMEN                                |                         | Casa editrice: | LANG EDIZI    | IONI   |             |                     |              |                  |        |      |
| Titolo       | : i        | ES MAS QUE          | GENIAL! 3                        |                  |                |          |                                             |                  |                        | Volume: 3                                           | Giac                    | .: 1           | Disp.: 1      |        | 🔽 In elenco |                     |              |                  |        |      |
| Quan         | tità:      | L Prez              | 220: € 17,6                      | 0 🗘 Condizione:  | Discreto       | •        |                                             |                  | % vendita:             | 60 🔹 % fornitore:                                   | 20 🗘 🖘                  | 🍔 Cancella     | 👸 Elimina     | tutto  | 🔗 Adozioni  |                     |              |                  |        |      |
|              | Data C     | Consegna            | Codice EAN                       | Autore           |                |          | Titolo                                      |                  |                        |                                                     |                         |                | ۷             | /olu F | Prezzo      | Condizione          | Perc. Fo     | Importo pag      | Pagato |      |
| 8            | ]          |                     |                                  |                  |                |          |                                             |                  |                        |                                                     |                         |                |               |        |             |                     |              |                  | 8      |      |
|              | 22/02      | 2/2018              | 97888096083                      | 813 WOLF         |                |          | PRIMI CL                                    | ASSICI PER       | I PIU' PICO            | COLI                                                |                         |                | L             | JN     | € 20,14     | Ottimo              | 20           | € 4,03           | V      |      |
|              | 22/02      | 2/2018              | 97888090176                      | 589              |                |          | LE AVVEN                                    | FURE DI PI       | NOCCHIO                |                                                     |                         |                | l             | JN     | € 12,39     | Buono               | 20           | € 2,48           |        |      |
|              | 22/0       | 2/2018              | 97888774510                      | 33               |                |          | ALLA SCOPERTA DELLA NATURA IL MONDO ANIMALE |                  |                        |                                                     |                         |                |               |        | € 4,00      | Buono               | 20           | € 0,80           | V      |      |
|              | 22/0       | 2/2018              | 97888002198                      | 77 7AGRE         | RELSKY GUSTA   | VO - 0   |                                             |                  |                        |                                                     |                         |                |               |        | £ 37.05     | Discreto            | 20           | € 0,77<br>€ 7 41 | V      |      |
|              | 22/0       | 2/2018              | 97888002250                      | 38 FORTU         | NA - RAMPONI   | - SCU    | CON NOI IN AZIENDA PLUS - EDIZIONE ROSSA    |                  |                        |                                                     |                         |                |               | 2      | € 43,40     | Buono               | 20           | € 8,68           | 2      |      |
|              | 22/0       | 2/2018              | 97888418548                      | 353 GEOIDE       | A              | 1        | SCENARI GLOBALI VOLUME C                    |                  |                        |                                                     |                         |                |               |        | € 12,80     | Buono               | 20           | € 2,56           | 1      |      |
| >            | 22/0       | 2/2018              | 97888616142                      | 15 SáEZ G        | ONZÁLES CARM   | 1EN i    | iES MAS QUE GENIAL! 3                       |                  |                        |                                                     |                         |                |               | 3      | € 17,60     | Discreto            | 20           | € 3,52           | V      |      |
|              | 22/0       | 2/2018              | 97888350290                      | 083 GENTIL       | E GIANNI - RON | NGA L    | GEOHIST                                     | ORIAE            |                        |                                                     |                         |                | 2             | 2      | € 25,00     | Buono               | 20           | € 5,00           | V      |      |
| To           | tale ver   | 0/2018<br>0duto € 2 | 07000/1007/                      | 117 KOHLE        | DOCCFIIA - R   |          | 6 140 1                                     | VOLUME 2         | DAFCT FYT              |                                                     | to € 1 220 (            | 3.3            |               |        | £ 17.00     | Ruono<br>tto € 1 22 | 0.83<br>28.0 | £ 3 40           | 177    | *    |
|              |            | iduto e 3           | 20,21                            |                  | Totale         | prezzo € | 0.149,17                                    |                  |                        |                                                     | 10 € 1.229,0            |                |               | -      | Totale ne   | tto e 1.22          | 5,05         | -                |        |      |
|              | Libraio.N  | et                  |                                  |                  |                |          |                                             |                  |                        |                                                     |                         |                |               | - 🍋 E  | tichette 🛃  | Annulla ven         | dita 🔳 Sal   | va 🛛 🖉 Sched     | a 👅 Ch | íudi |

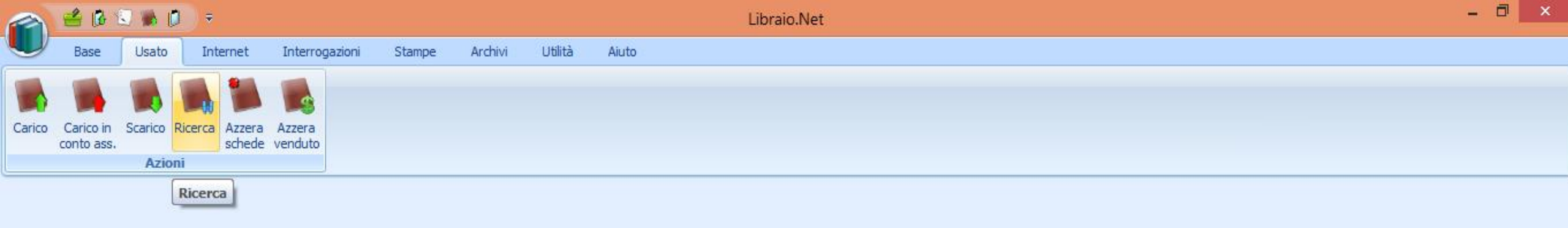

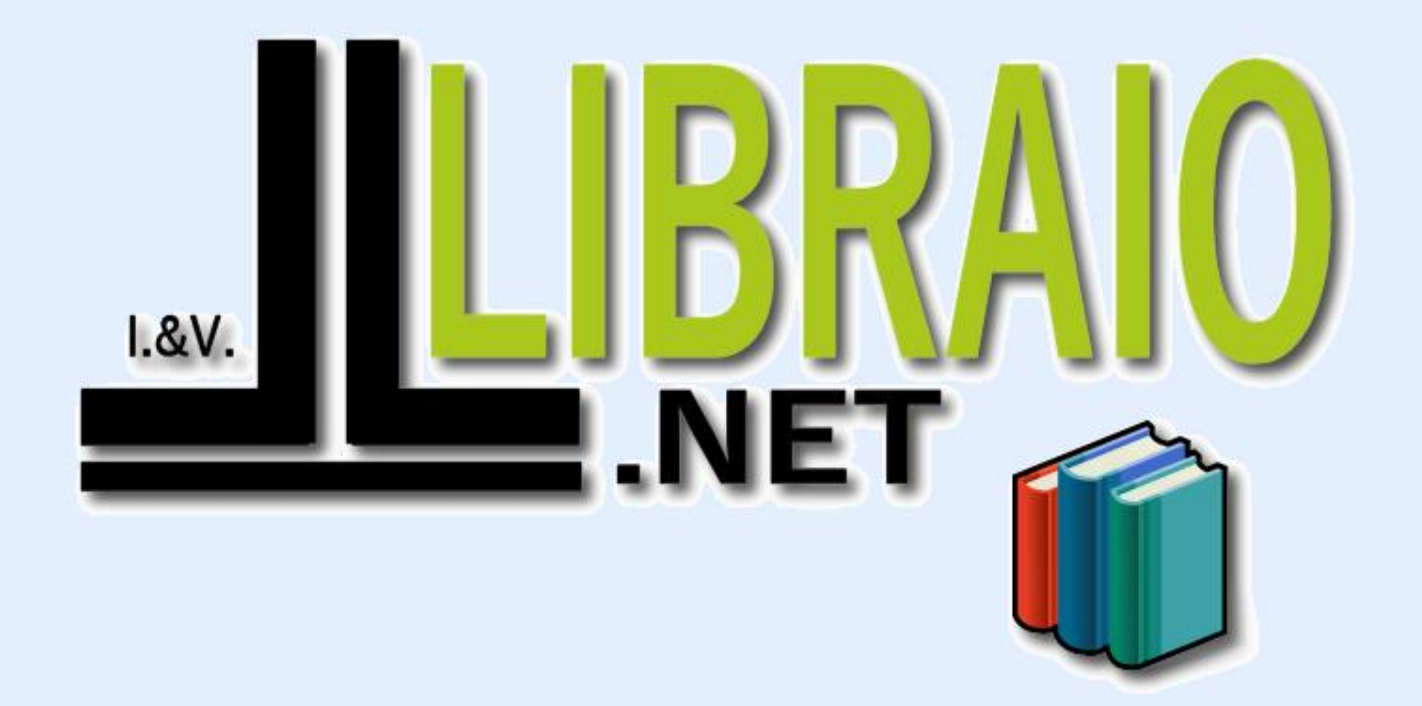

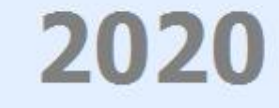

Login effettuato da franco alle 10:12 del 16 mar